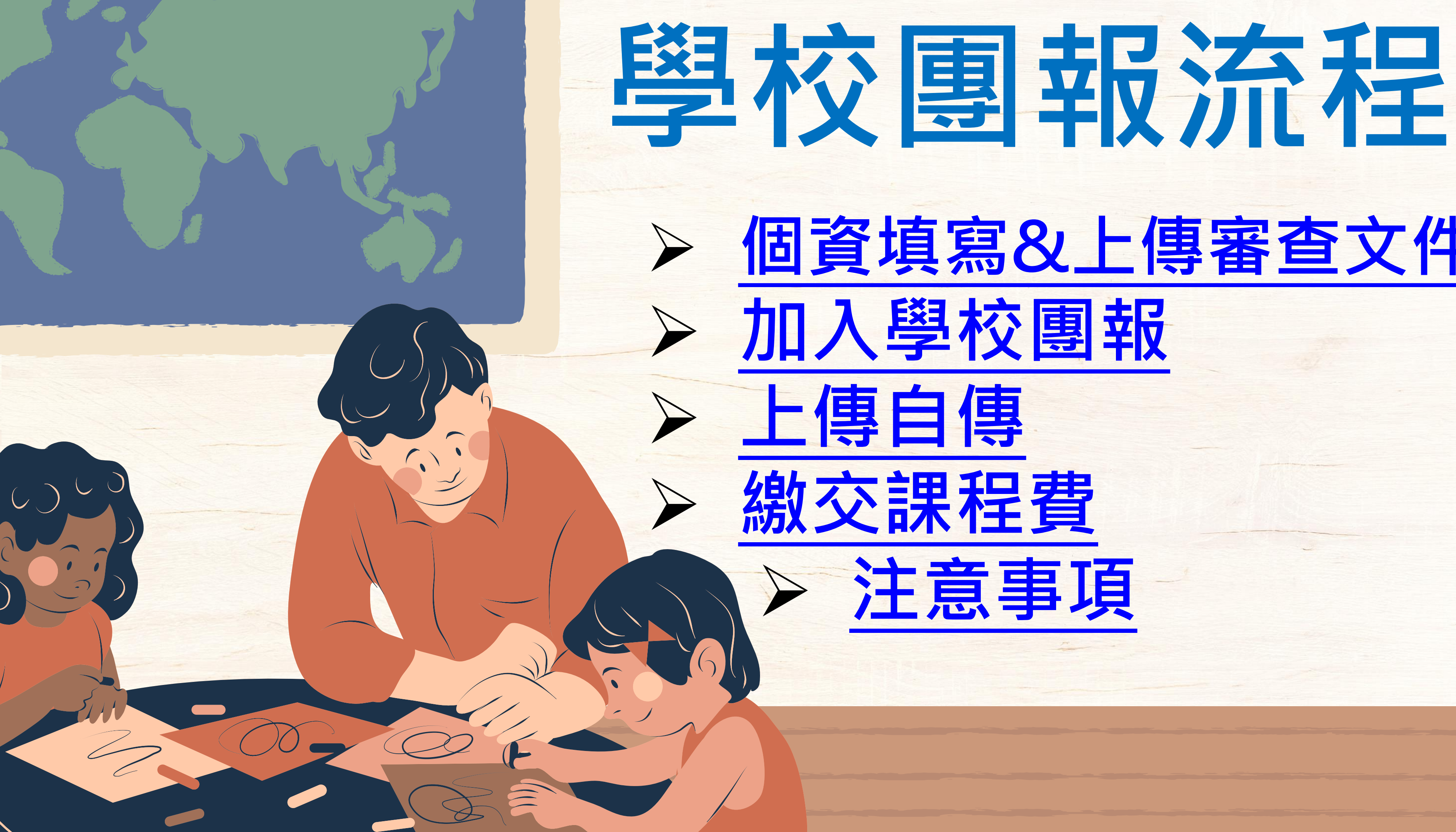

# 個資填寫&上傳審查文件

# 學校團報流程

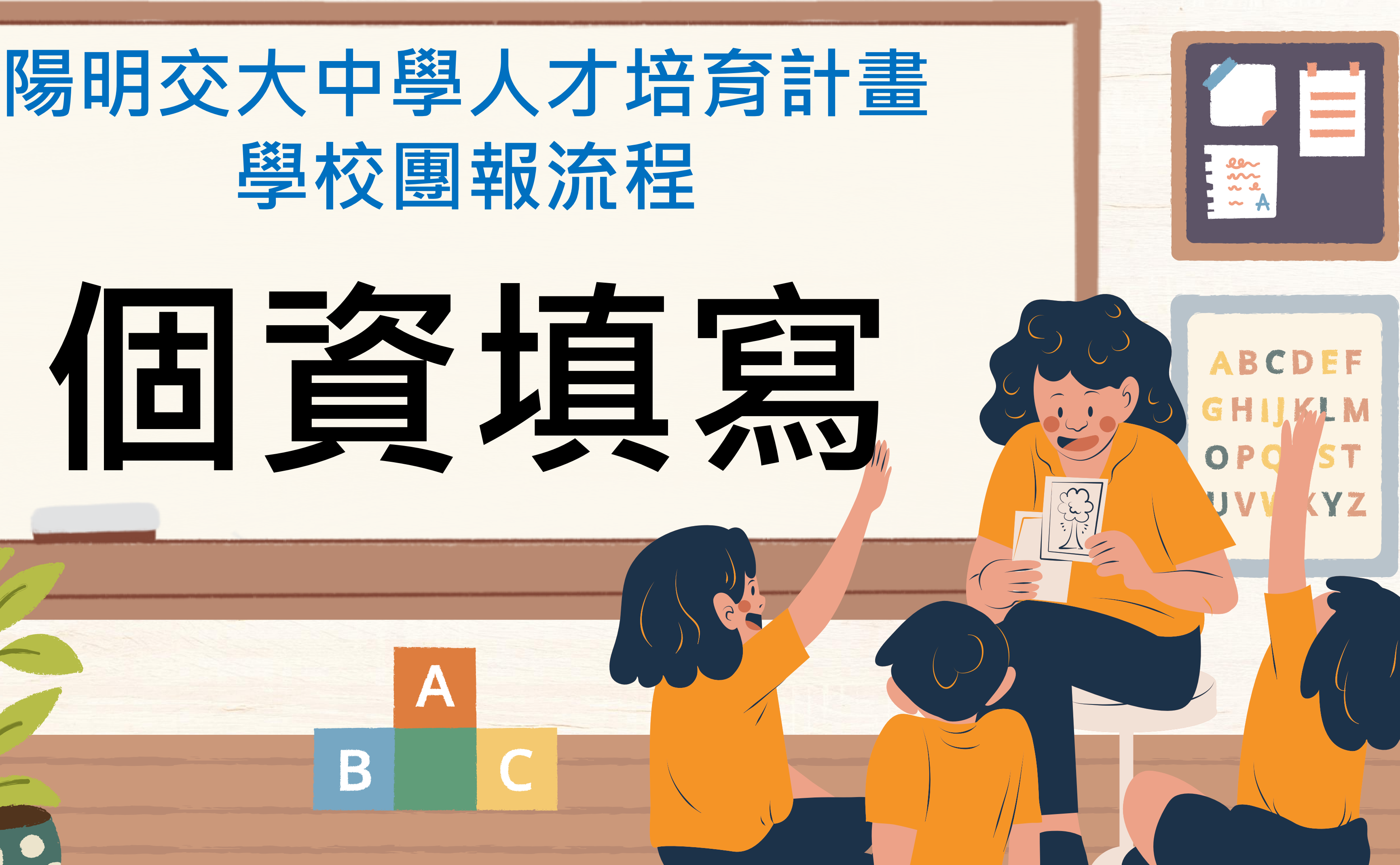

# 進入報名網站,點選【我要報名】→【參加團報】→【加入團報】 https://ewanths.nycu.edu.tw/

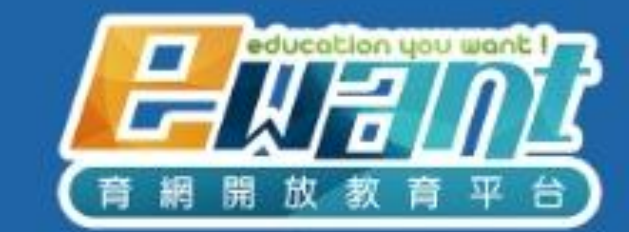

### 國立陽明交通大學 高中人才培育計畫

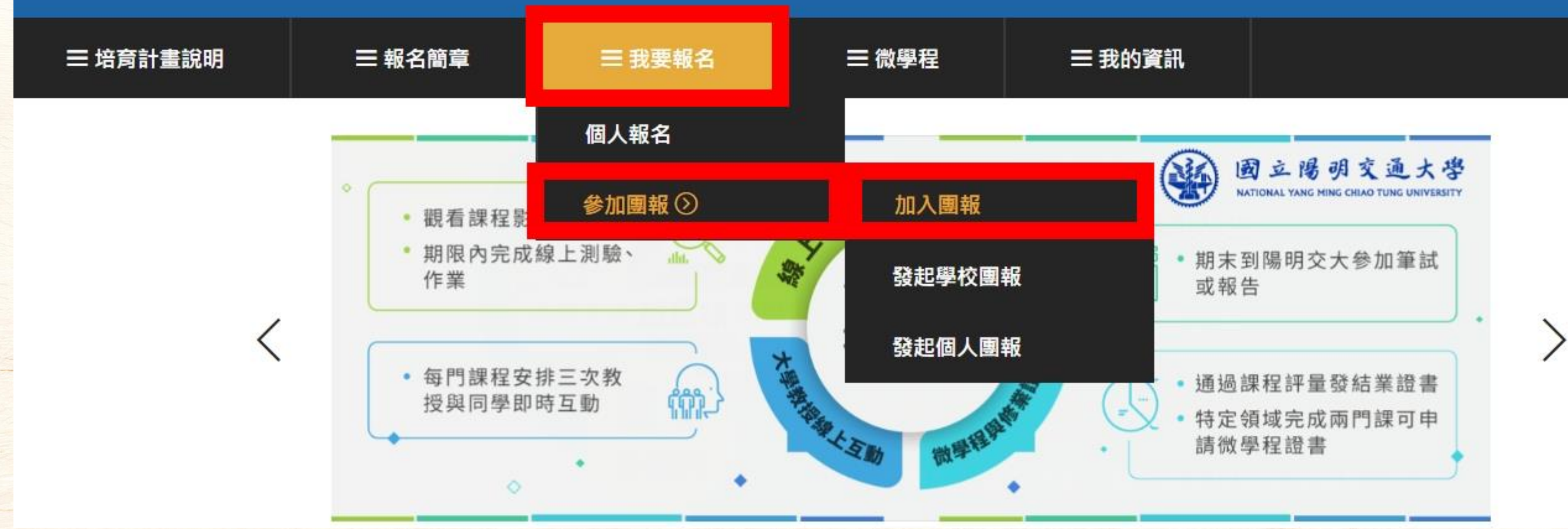

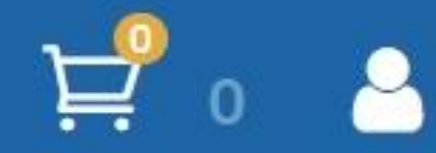

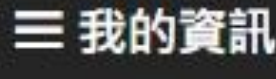

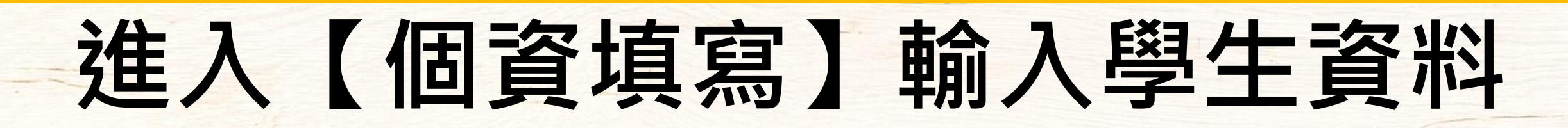

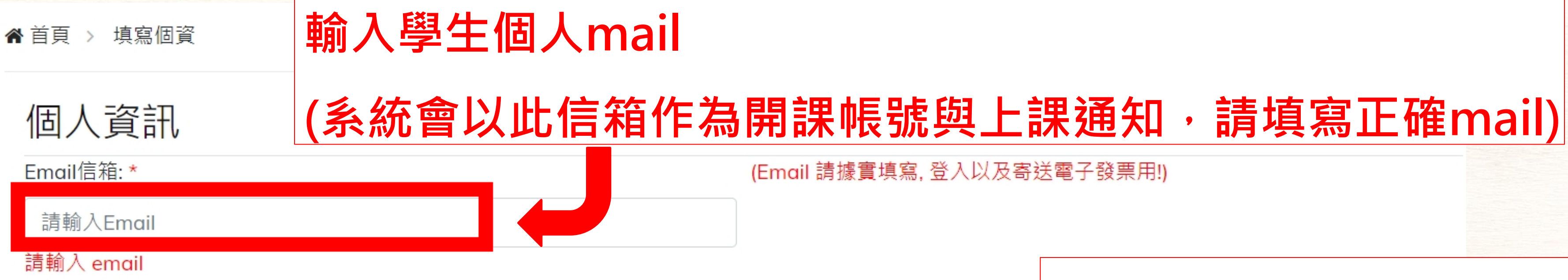

### 生日(民國):\*

| 生日(民國) YYY-MM-DD |          |    |    |    |    | 請用跳出的日曆框點選日 |          |
|------------------|----------|----|----|----|----|-------------|----------|
| «                | 113年五月 » |    |    |    |    | »           | 4日以日藤框點選 |
| -                | $\equiv$ | Ξ  | 匹  | 五  | 六  | 日           |          |
| 29               | 30       | 1  | 2  | 3  | 4  | 5           |          |
| 6                | 7        | 8  | 9  | 10 | 11 | 12          | 年級: *    |
| 13               | 14       | 15 | 16 | 17 | 18 | 19          | 請選擇      |
| 20               | 21       | 22 | 23 | 24 | 25 | 26          |          |
| 27               | 28       | 29 | 30 | 31 | 1  | 2           | 電話: *    |
| 3                | 4        | 5  | 6  | 7  | 8  | 9           | 請輸入電話    |
| 清除               |          |    |    |    |    |             |          |

# 點選2下年份可快速選擇

|期 (按上面的"113年 五 月",可快速跳選年/月)

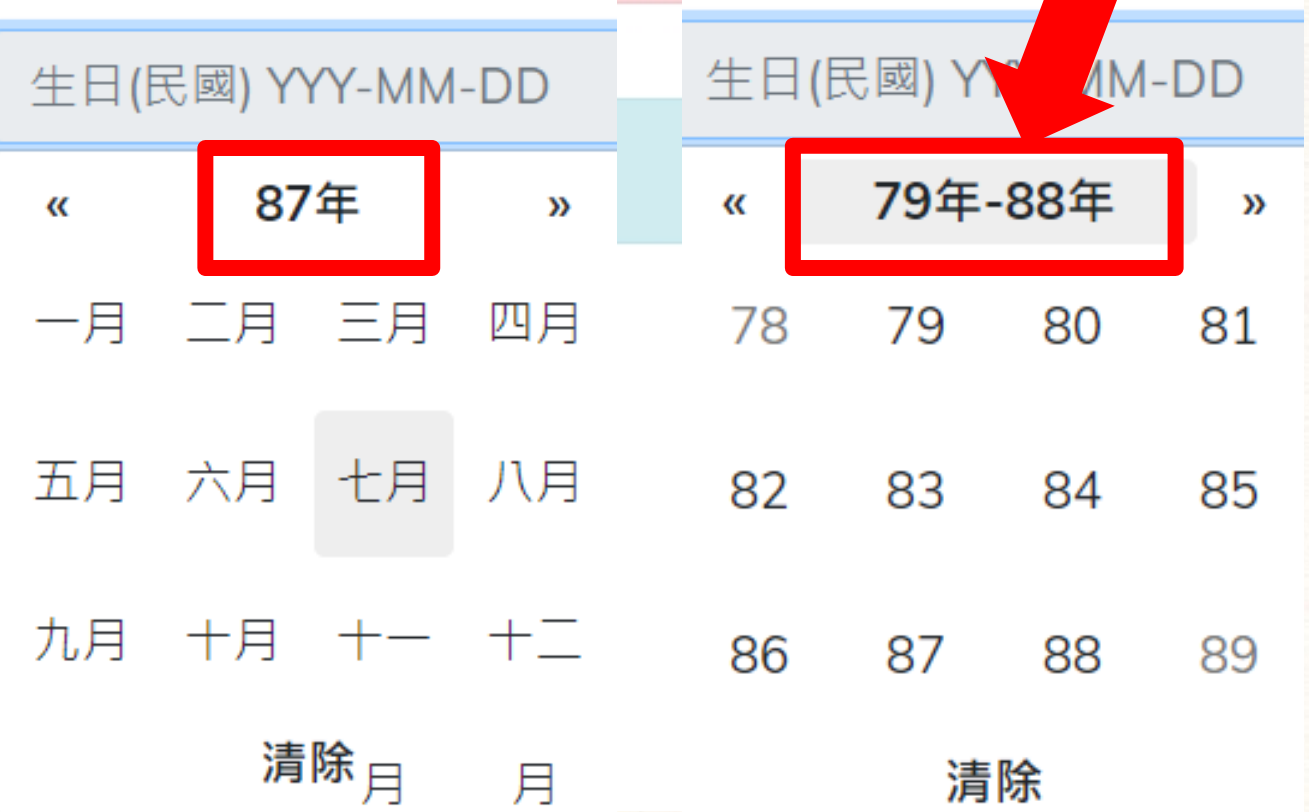

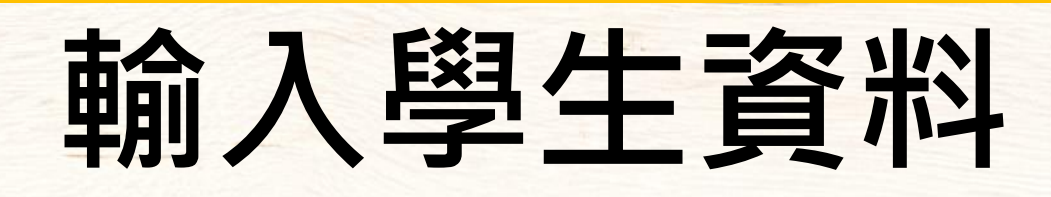

### 請確實填寫Email以及生日,將作為日後查詢資料的依據!

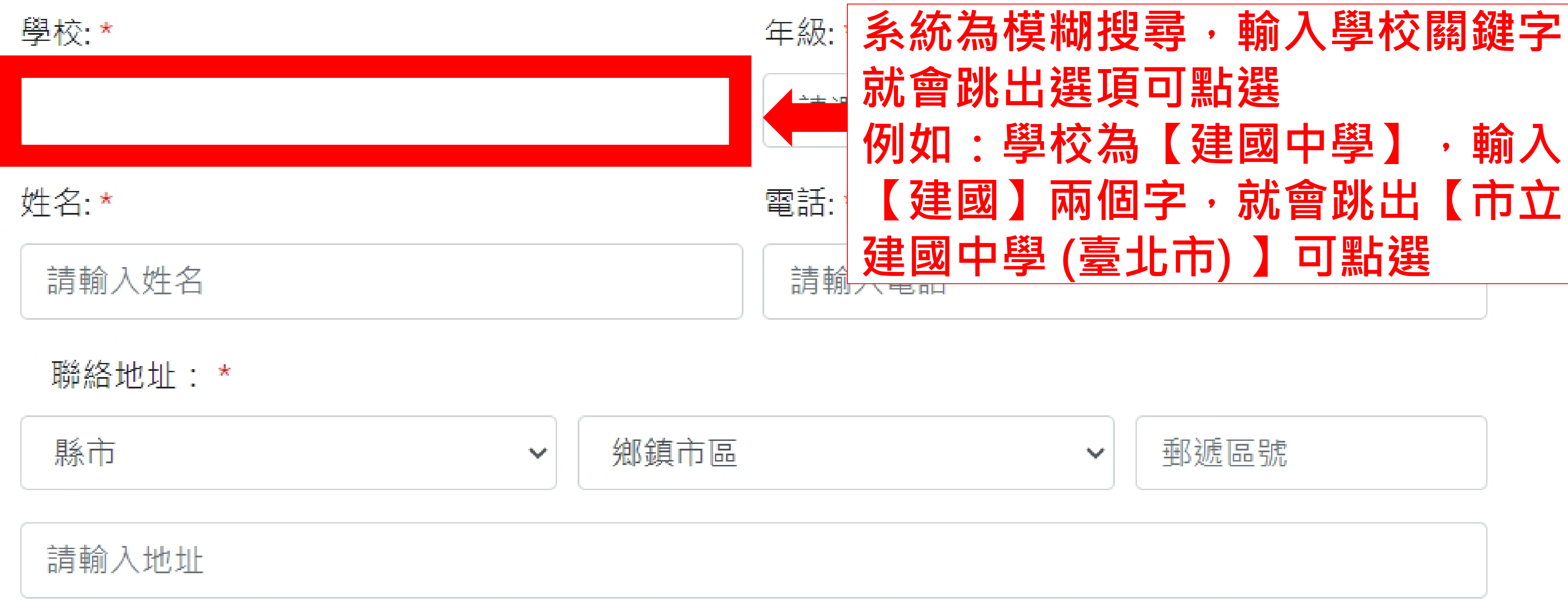

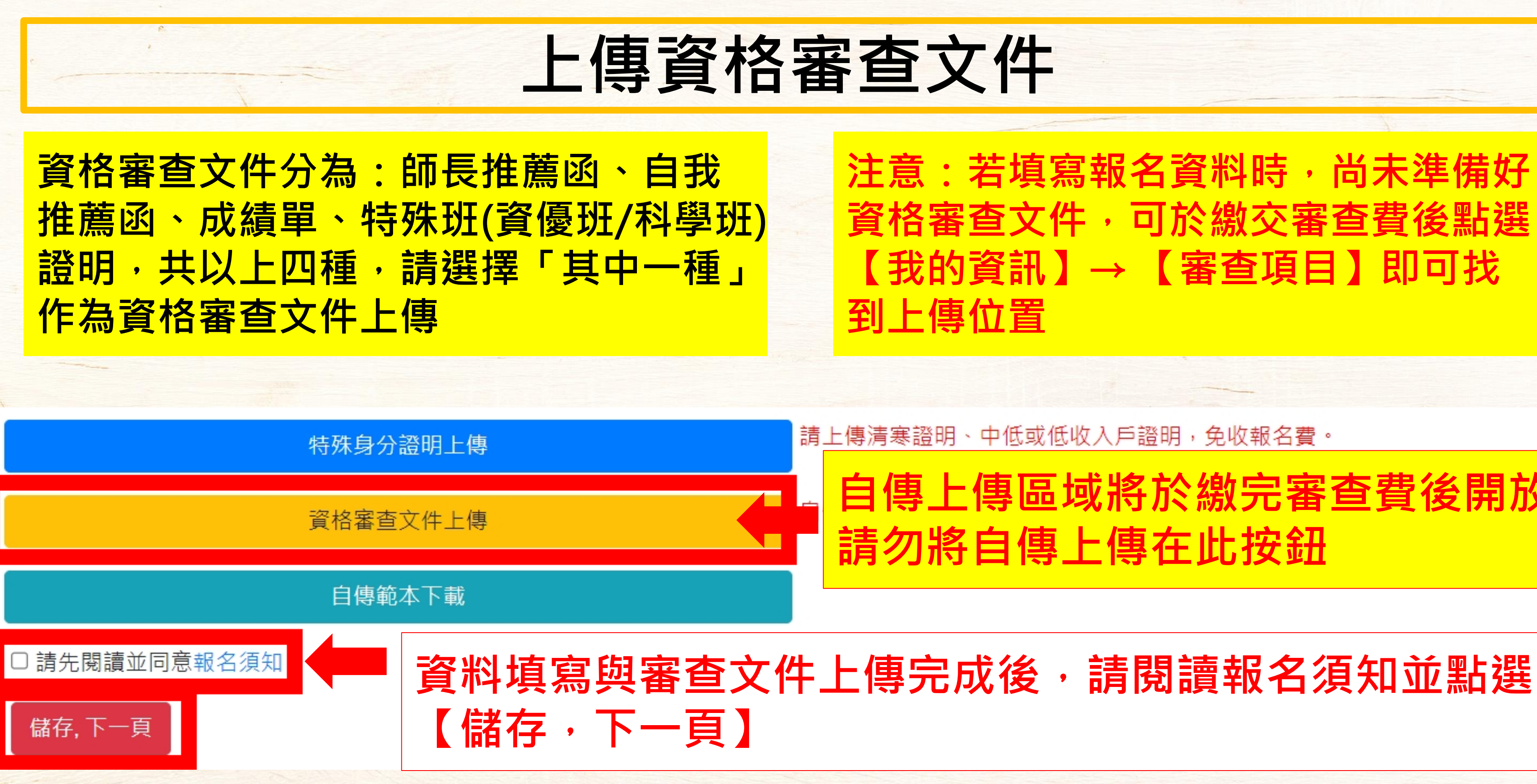

注意:若填寫報名資料時,尚未準備好 資格審查文件,可於繳交審查費後點選 【我的資訊】→【審查項目】即可找

請上傳清寒證明、中低或低收入戶證明,免收報名費。

## 自傳上傳區域將於繳完審查費後開放 請勿將自傳上傳在此按鈕

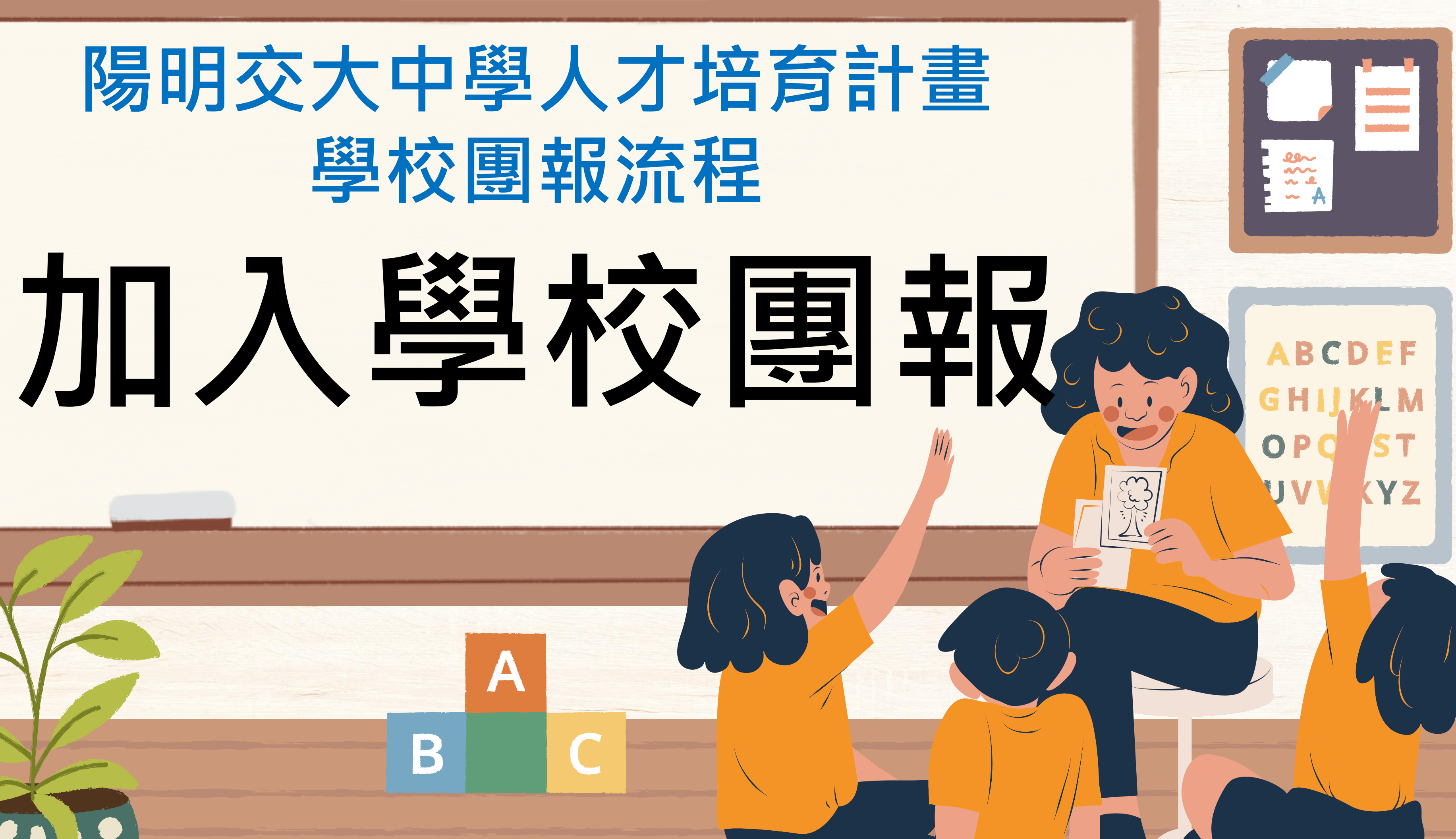

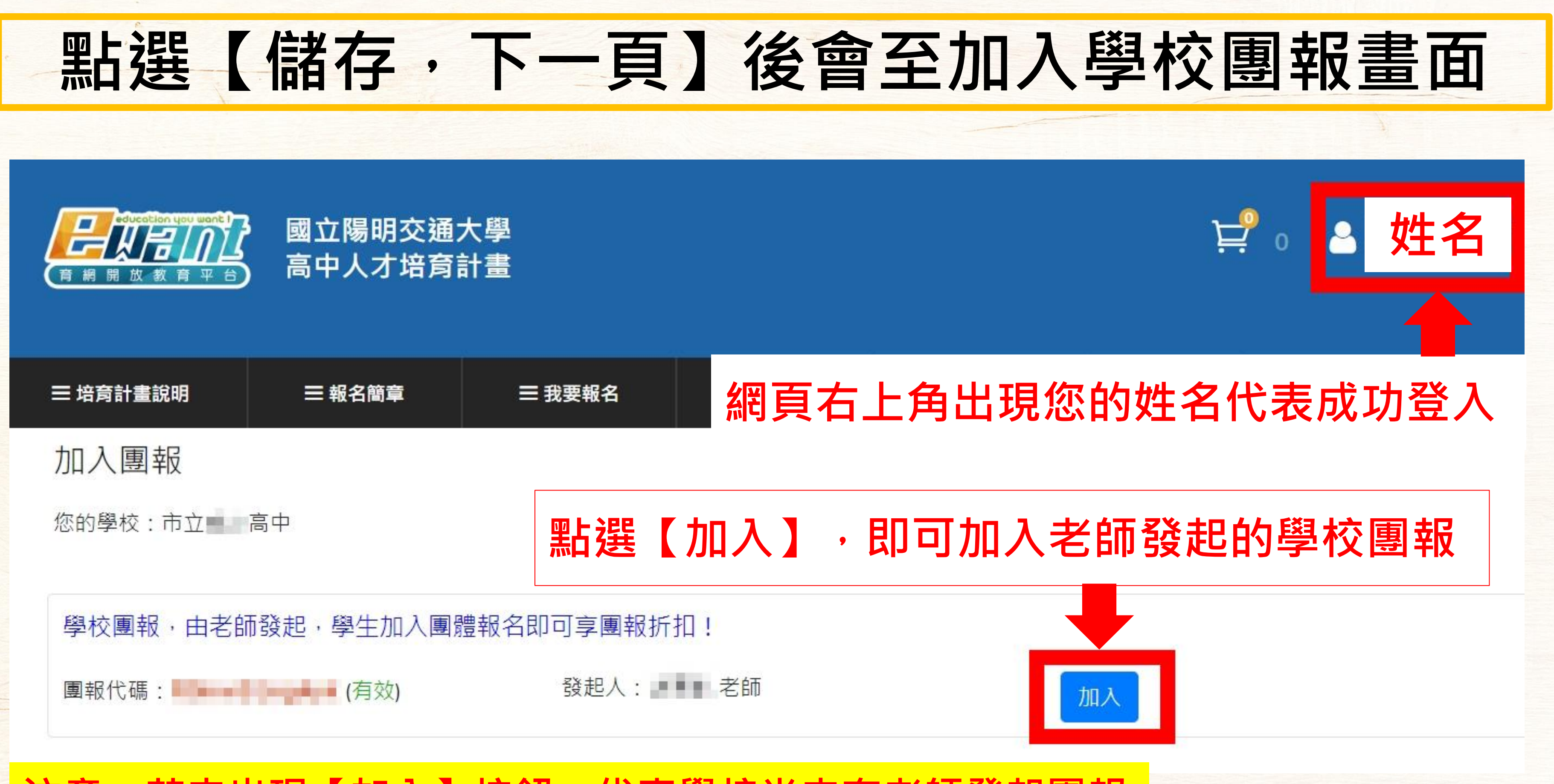

注意:若未出現【加入】按鈕,代表學校尚未有老師發起團報 可請老師協助發起,學校團報滿1人即可享有優惠

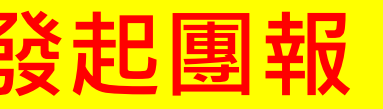

# 成功加入後會顯示目前所在的團報資訊

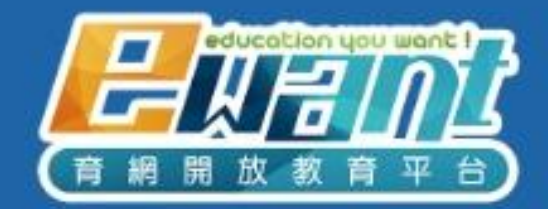

### 國立陽明交通大學 高中人才培育計畫

| Ξ     | ∃培育計畫說明                                  | ☰ 報名簡章                                  | ☰ 我要報名      | ☰ 微學程 | ≡∄ |  |  |  |  |
|-------|------------------------------------------|-----------------------------------------|-------------|-------|----|--|--|--|--|
| ţ.    | 加入團報                                     |                                         |             |       |    |  |  |  |  |
| 龙     | 您的學校: 高中                                 |                                         |             |       |    |  |  |  |  |
| 烧     | 您加入的團報:                                  |                                         |             |       |    |  |  |  |  |
|       | 學校團報:                                    | (有效)                                    | 發起人:        | ■ 老師  |    |  |  |  |  |
|       | 團體報名折扣代碼說明                               |                                         |             |       |    |  |  |  |  |
| all p | 學校團報 由老師                                 | 由老師發起,審核通過後,學生加入團體報名即可享團報折扣!            |             |       |    |  |  |  |  |
| ſĒ    | 固人團報 由學生代表發起,滿5人(含發起者)通過,便可利用團報代碼加入團體報名! |                                         |             |       |    |  |  |  |  |
| 言見    | 注1 · 圓報君                                 | 13.1.1.1.1.1.1.1.1.1.1.1.1.1.1.1.1.1.1. | ]該團報折扣碼的學生總 | b費狀況。 |    |  |  |  |  |

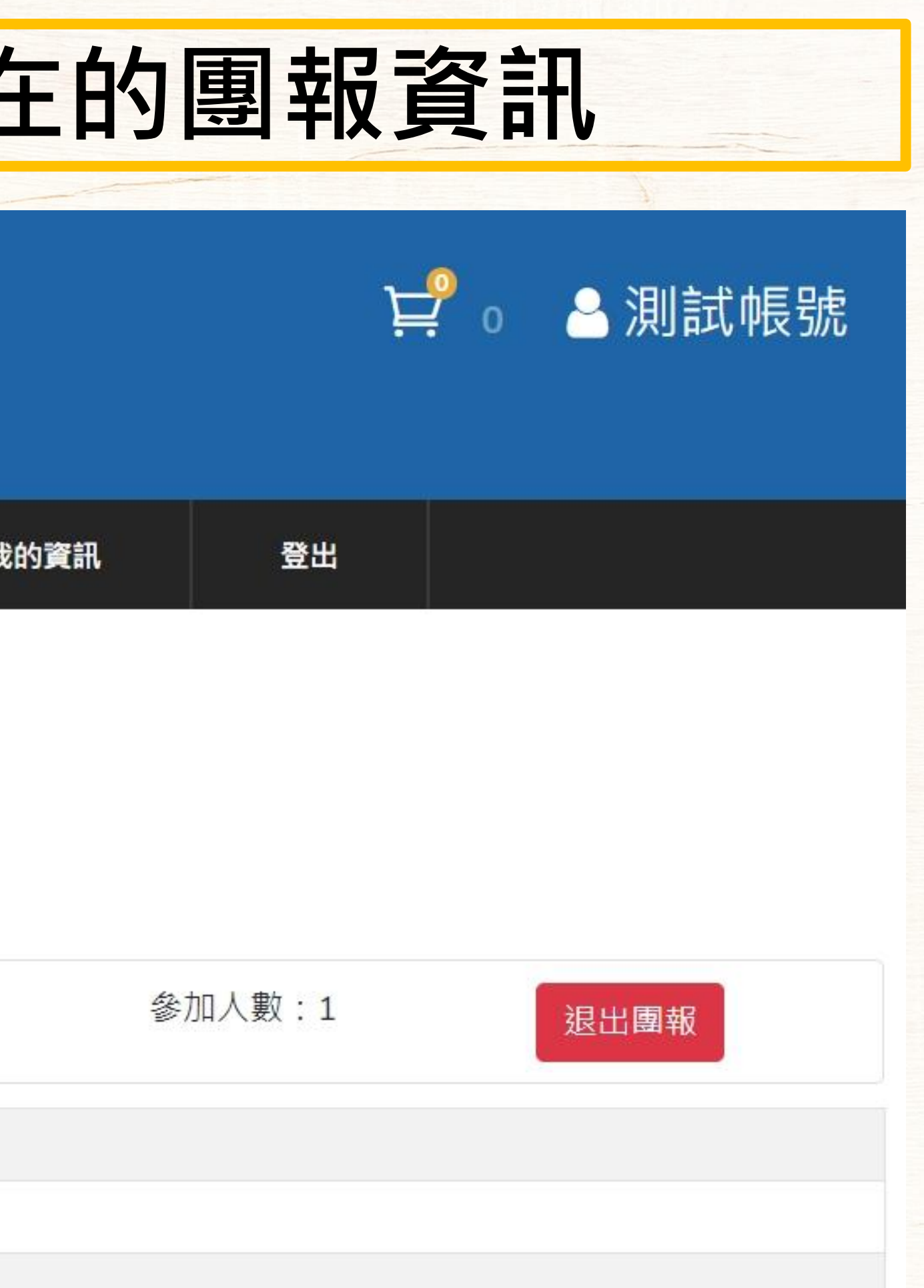

# 學校團報流程

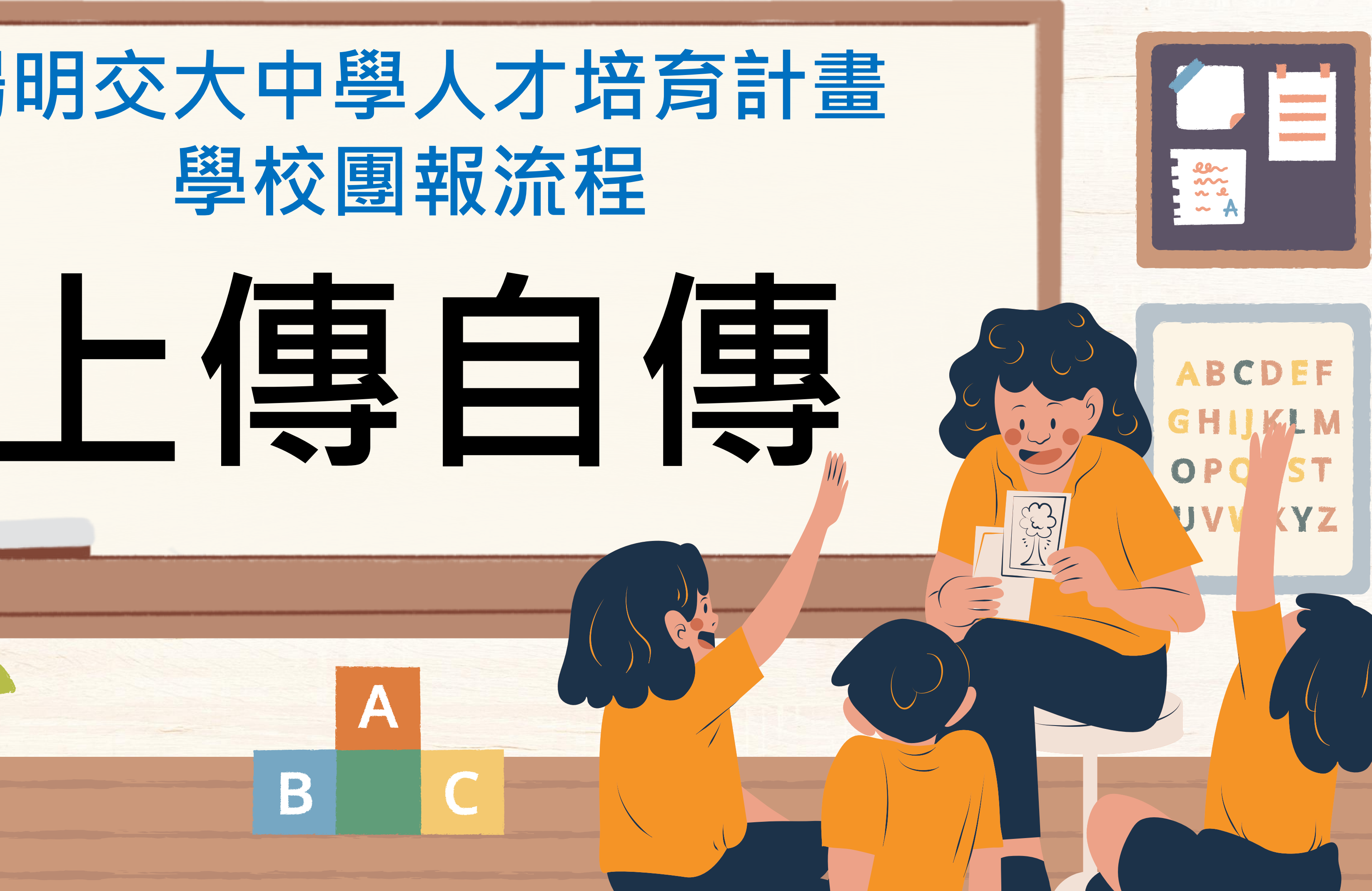

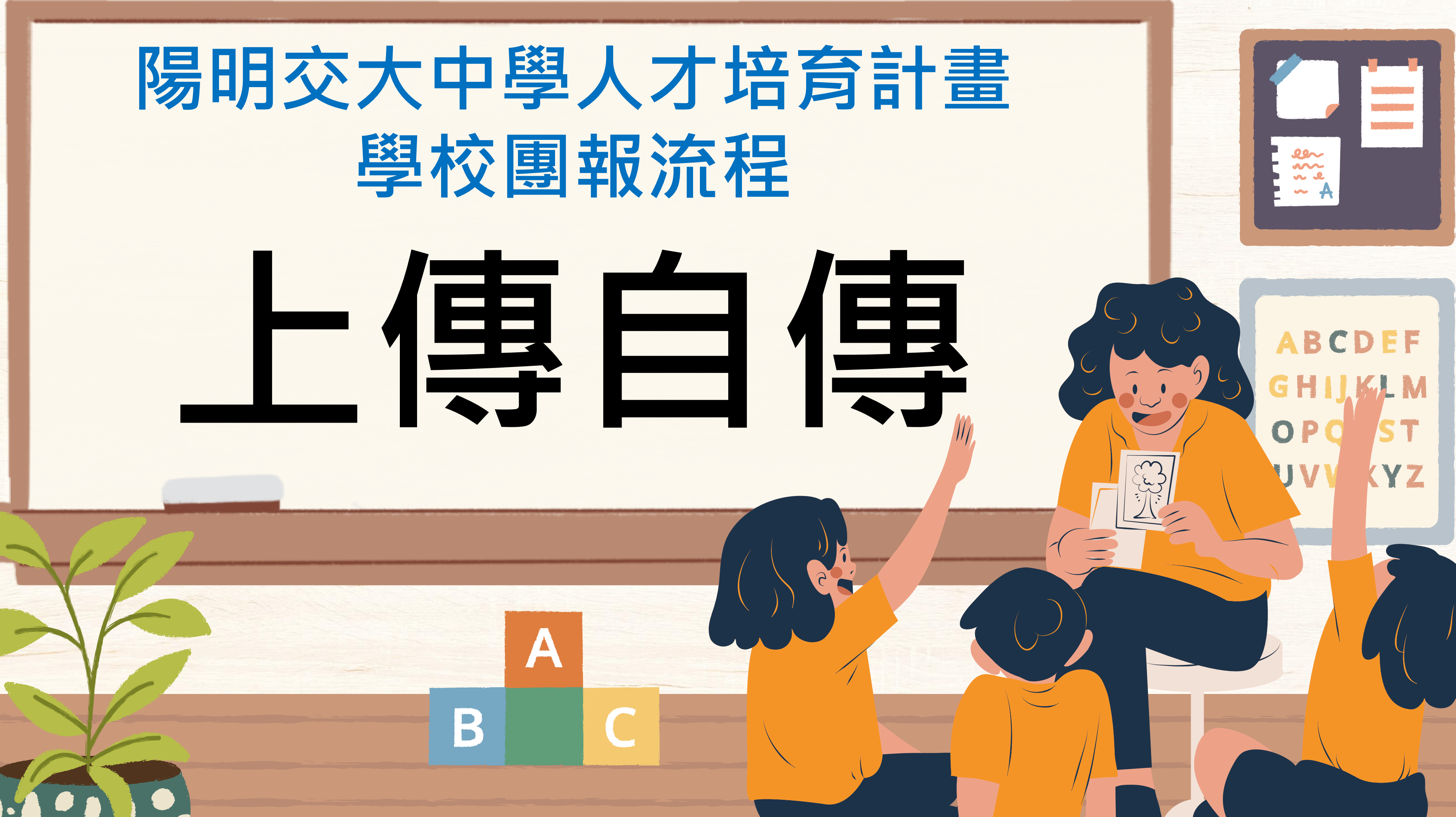

# 點選想報名計畫旁的【上傳審查項目】

### ♥ 團體報名折扣代碼說明

您具有團報身分,將採團報折扣計算

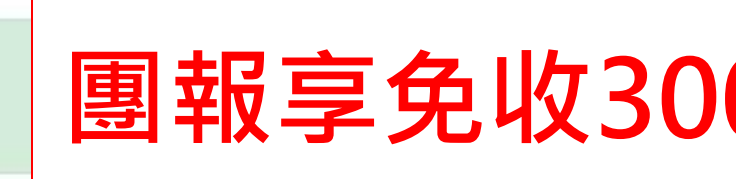

請點選想報名的計畫【繳審查費】按鈕【填寫個資】儲存後,繳交計畫審查費,或【加入團報】可免審查費,直 接上傳審查項目,謝謝!

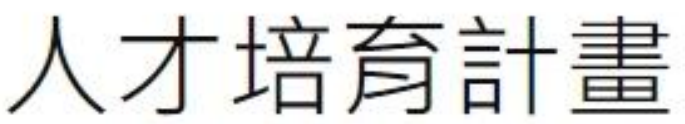

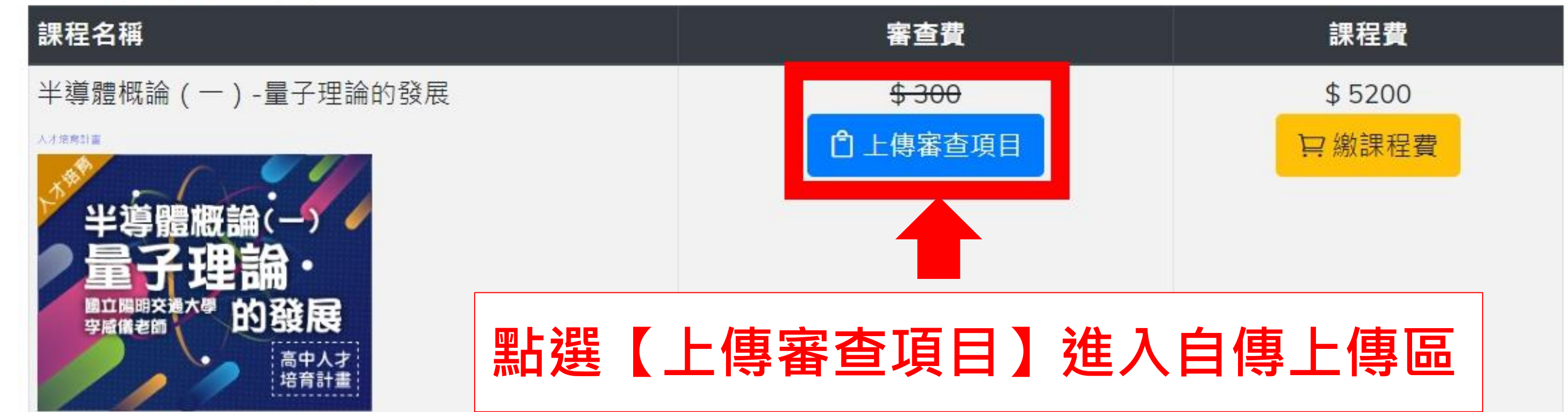

# 團報享免收300元審查費優惠

×

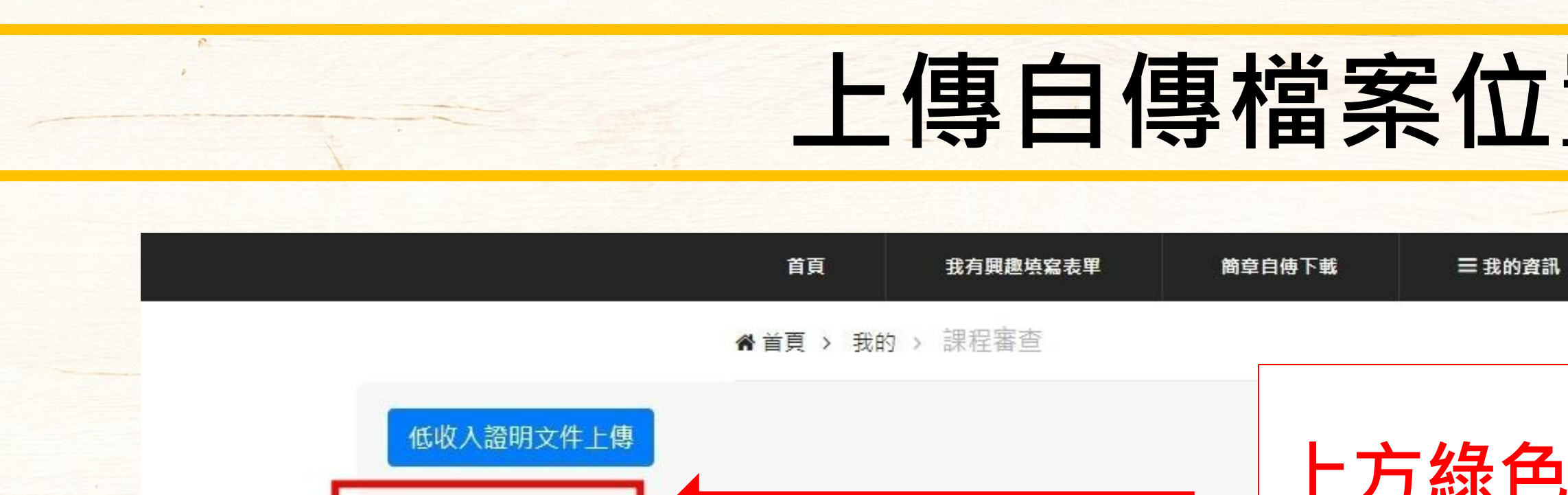

上傳檔案: 下載

2. 選購課程審查費

資格審查文件上傳區域

注意:文件格式限定pdf, jpg, png, doc, docx · 若非以上格式或檔案大 小超過3MB則無法上傳成功

資格審查文件上傳

一般生 報名計書課程 完整流程

1. 填個資

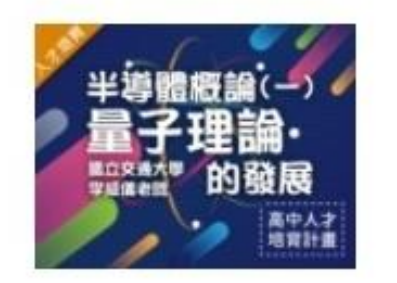

類型 審査書

3. 課程室音 涌调 (Mail 通知)

300

| T |    |   |   |
|---|----|---|---|
|   |    |   | - |
|   |    | 7 |   |
|   | 登出 |   |   |
|   |    |   |   |

## 上方綠色為資格審查文件上傳按鈕 下方藍色為自傳上傳按鈕

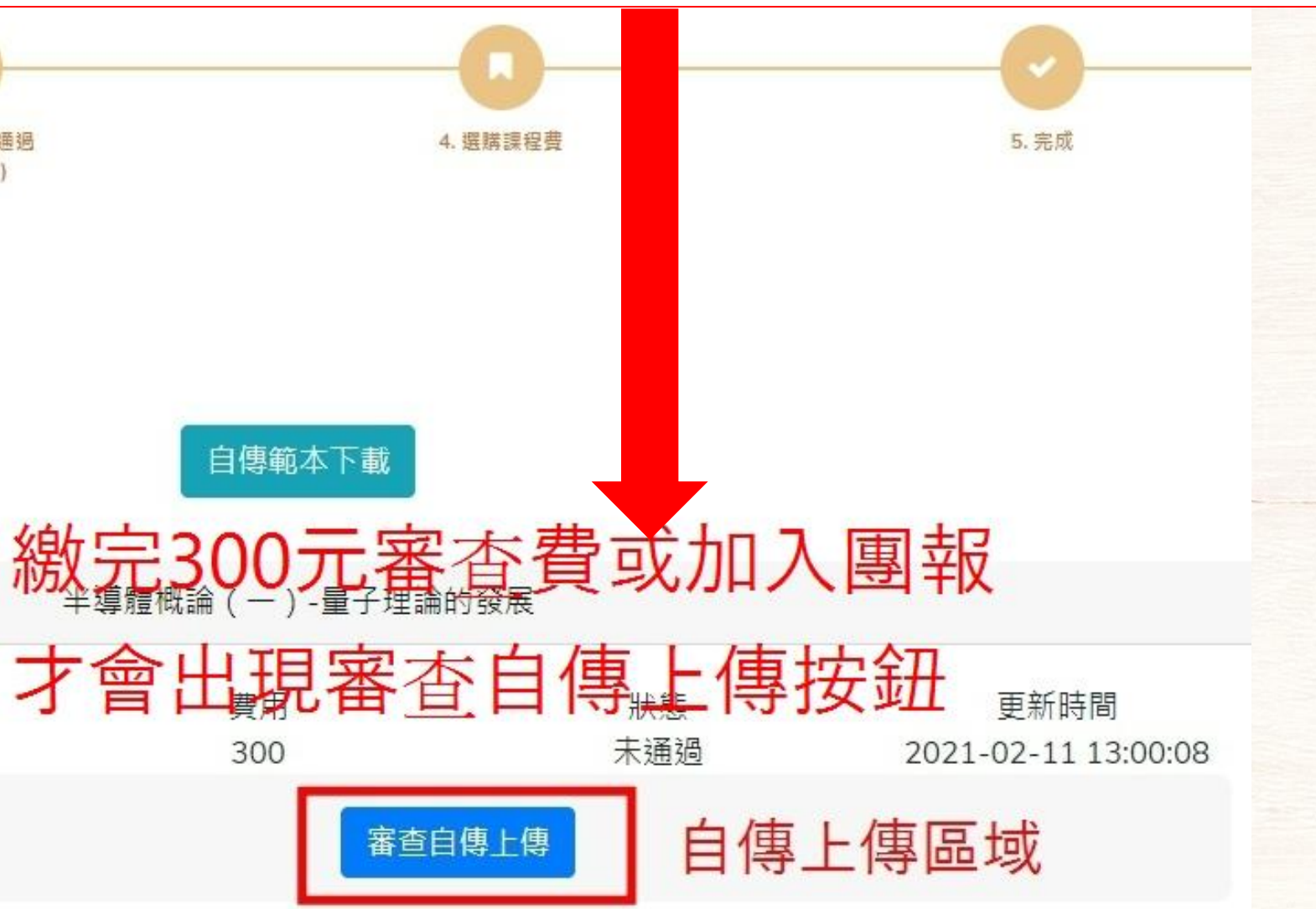

# 確認是否成功上傳檔案

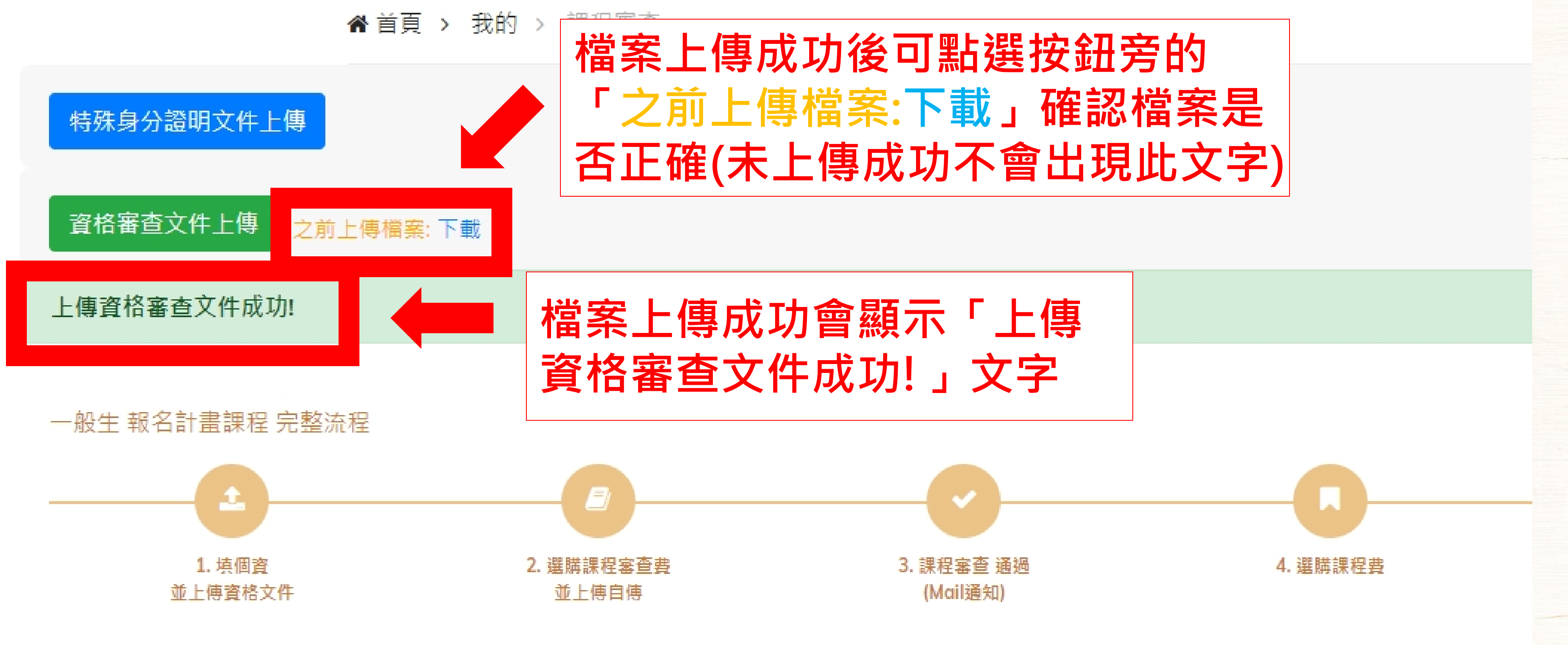

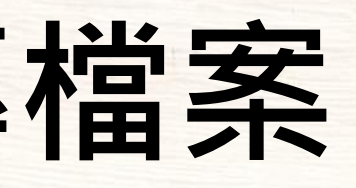

# 陽明交大中學人才培育計畫 學校團報流程

# 繳交課程費

A

B

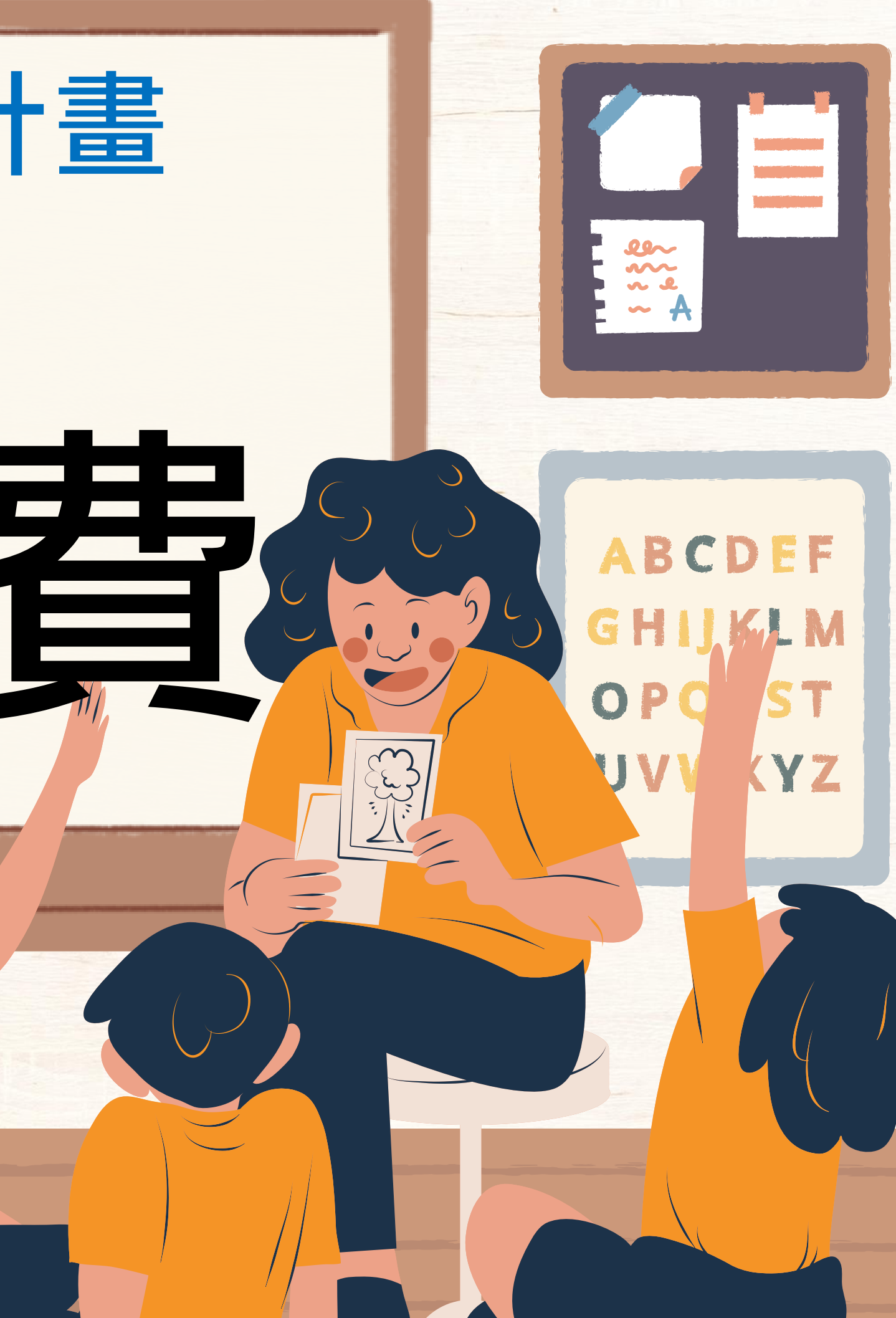

# 審查通過收到【計畫審查通過mail】

陽明交大高等教育開放資源研究中心 - 蒸、煮、炒、炸玩中藥 審查通過

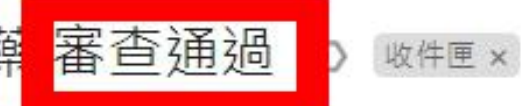

14,911

| education you want the<br>育和就成我育平台 | 陽明交大高等教                                                 | 育開放資源                                |
|------------------------------------|---------------------------------------------------------|--------------------------------------|
| (您的課程 蒸、煮、)<br>後續可以選購繳交調           | 少、炸玩中 <mark>。 審查已經通過,</mark><br>限程費,資訊如下,               | 審<br>【<br>里                          |
| 訂單編號:                              |                                                         | ···································· |
| 繳費編號:                              |                                                         | 在1                                   |
| 通過時間:2024-05-2                     | 20 10:19:04                                             | 程約                                   |
| <mark>通過審查</mark> 課程如下:            |                                                         |                                      |
| 課程簡圖                               | 課程資訊                                                    |                                      |
| <u>兼</u> 教 教<br>玩 藥<br>中           | <u>蒸、煮、炒、炸玩中藥</u><br>(2024中醫藥人才培育夏季班)<br>教師:臺北醫學大學MOOCs | 繳交課程費用                               |

### 原研究中心

查通過後系統會自動寄出計畫審查通過mail】,請 選信件中的紅色【繳交課 費】按鈕,即可連結至課 繳費畫面

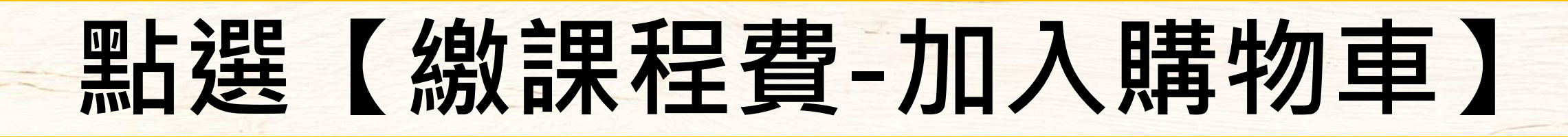

### ▲首頁 > 課程

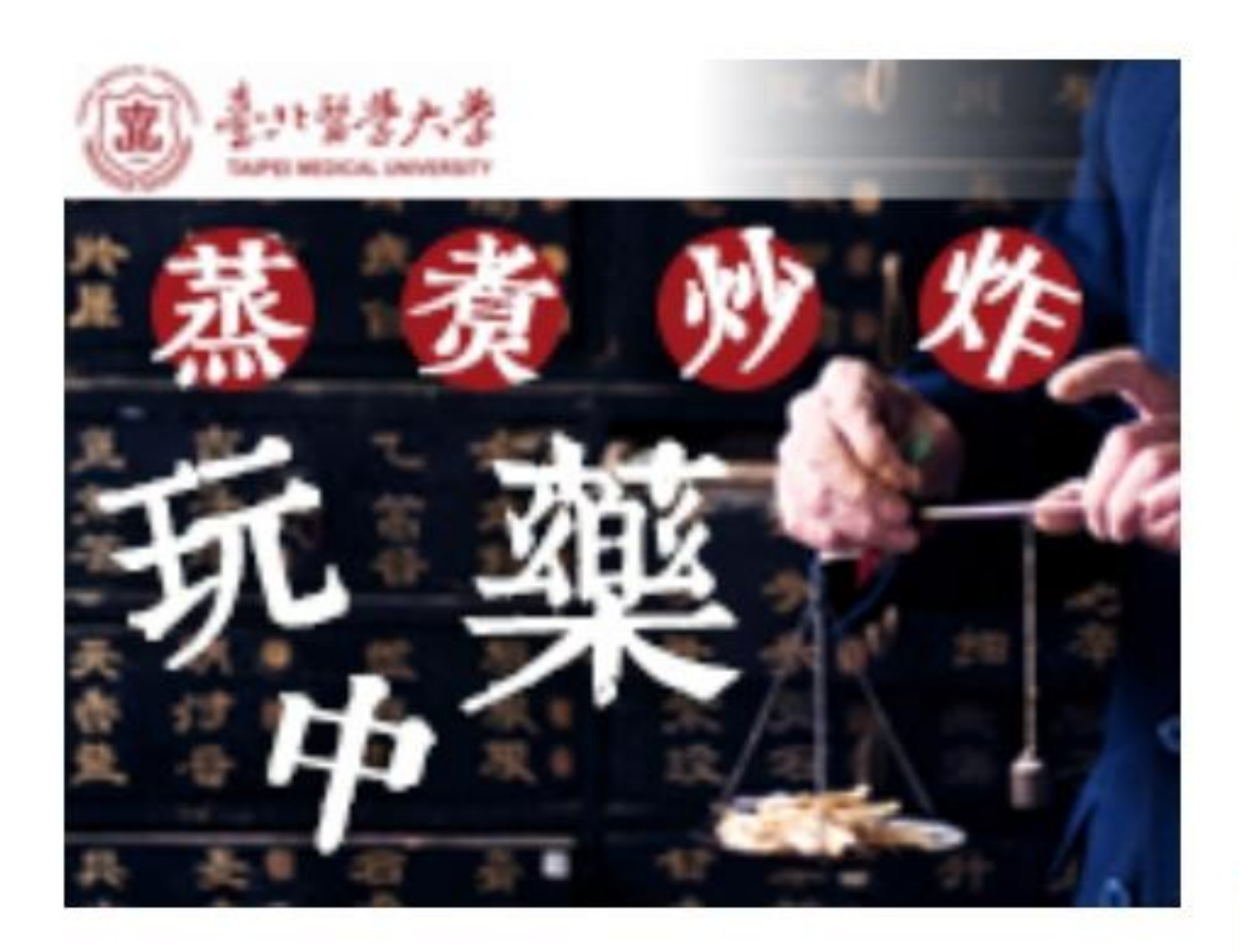

陽明交大人才培育 人才培育計畫

(2024中醫藥人才培育夏季班) 教師:臺北醫學大學MOOCs

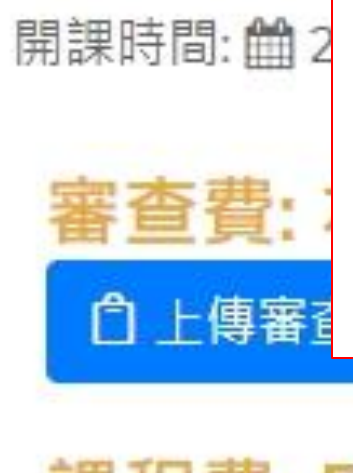

(特殊身分資格者費用全免!)

# 蒸、煮、炒、炸玩中藥

## 點選【繳課程費-加入購物 **車】**,將課程費加入購物車

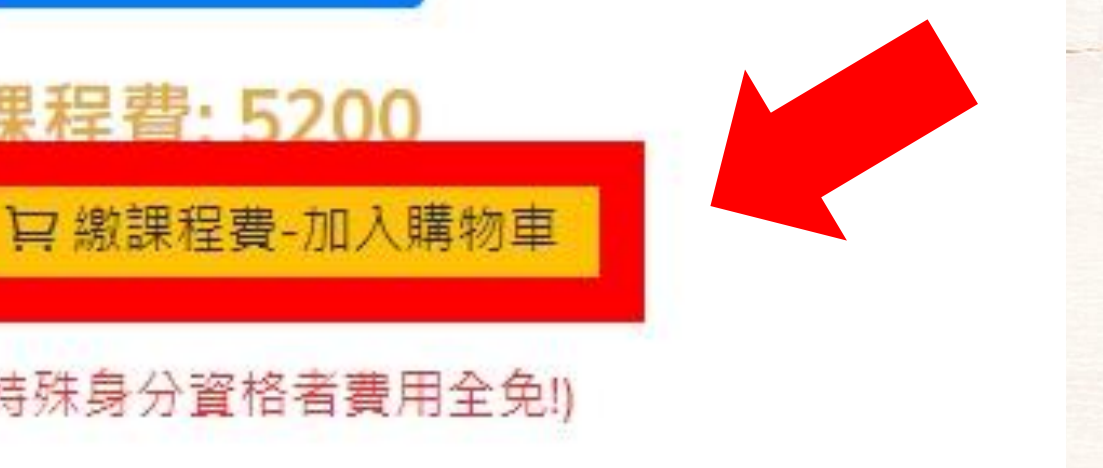

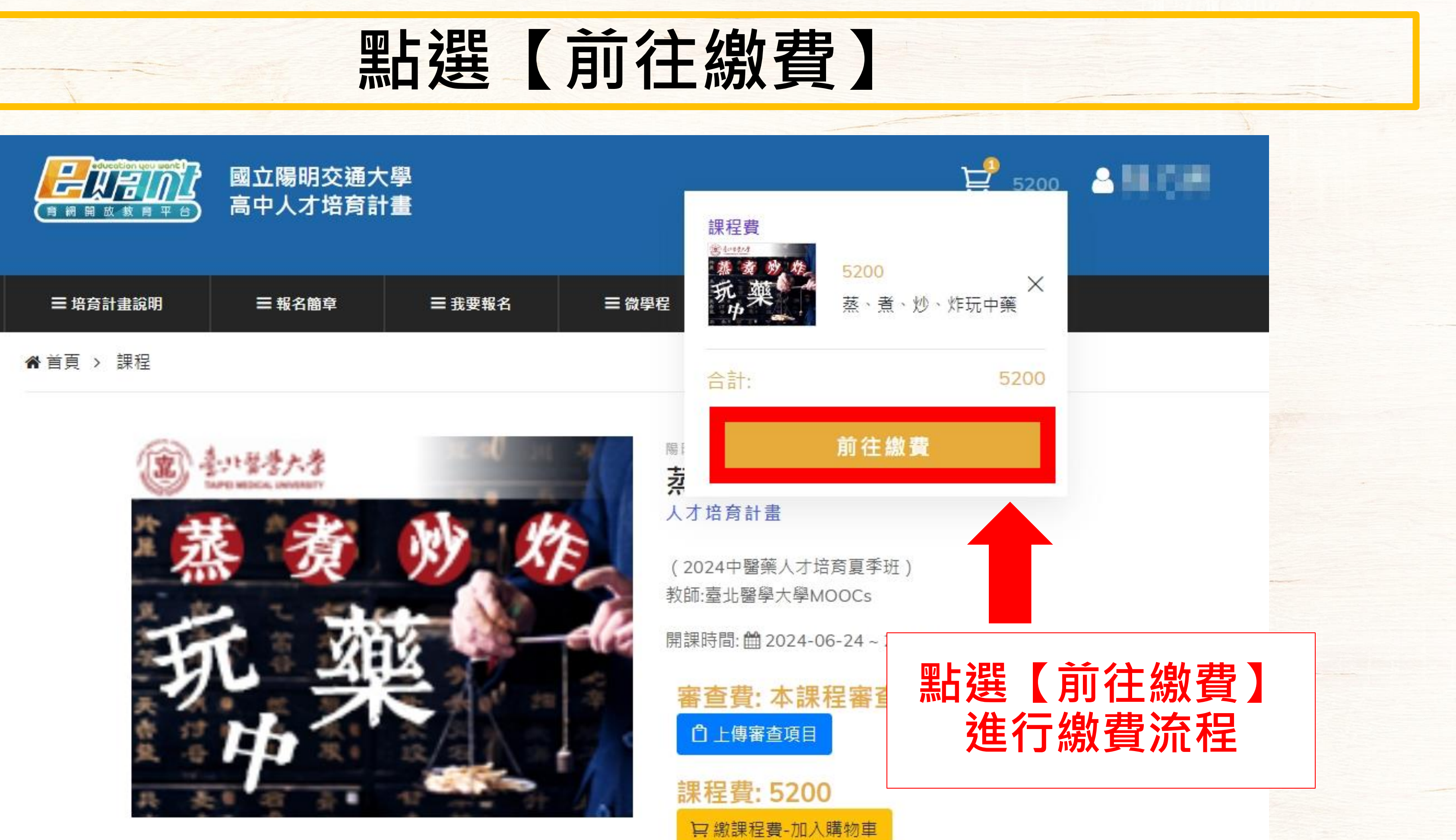

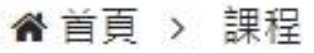

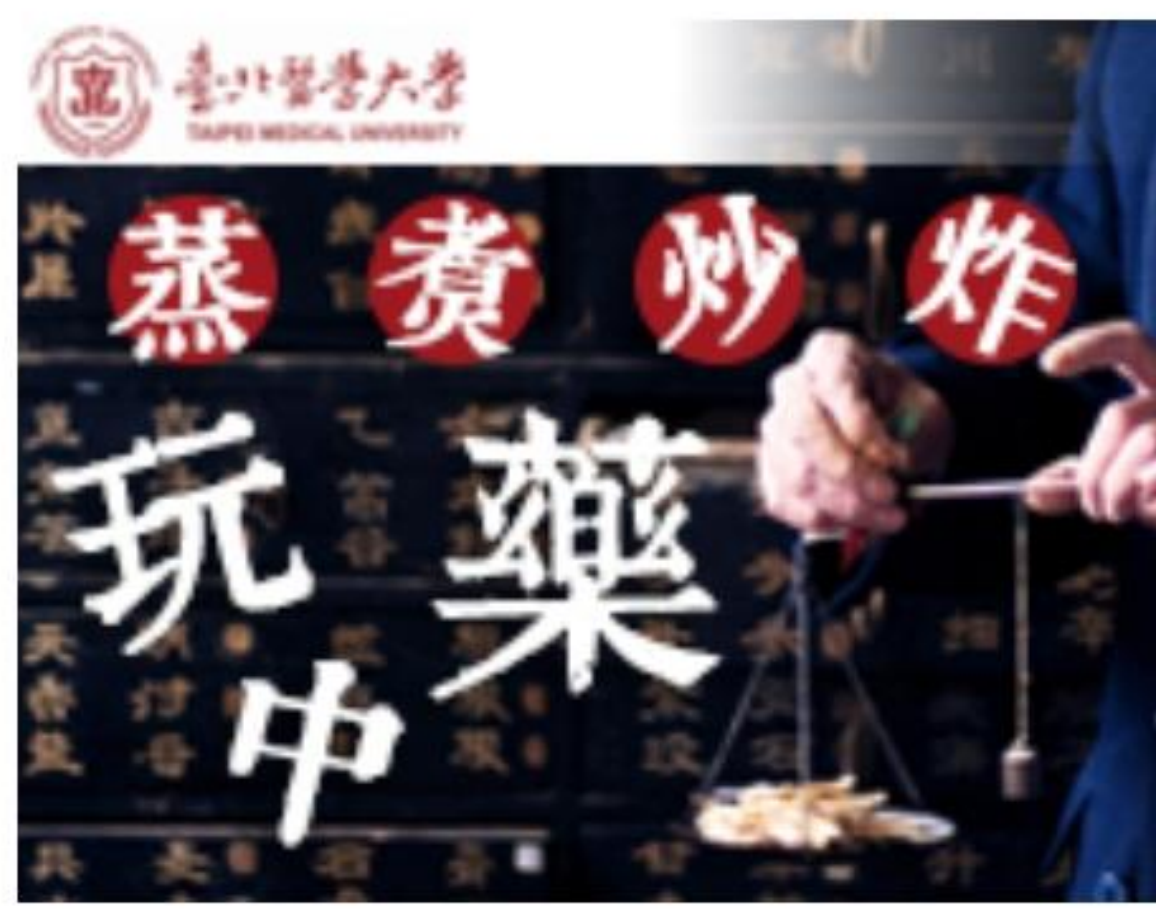

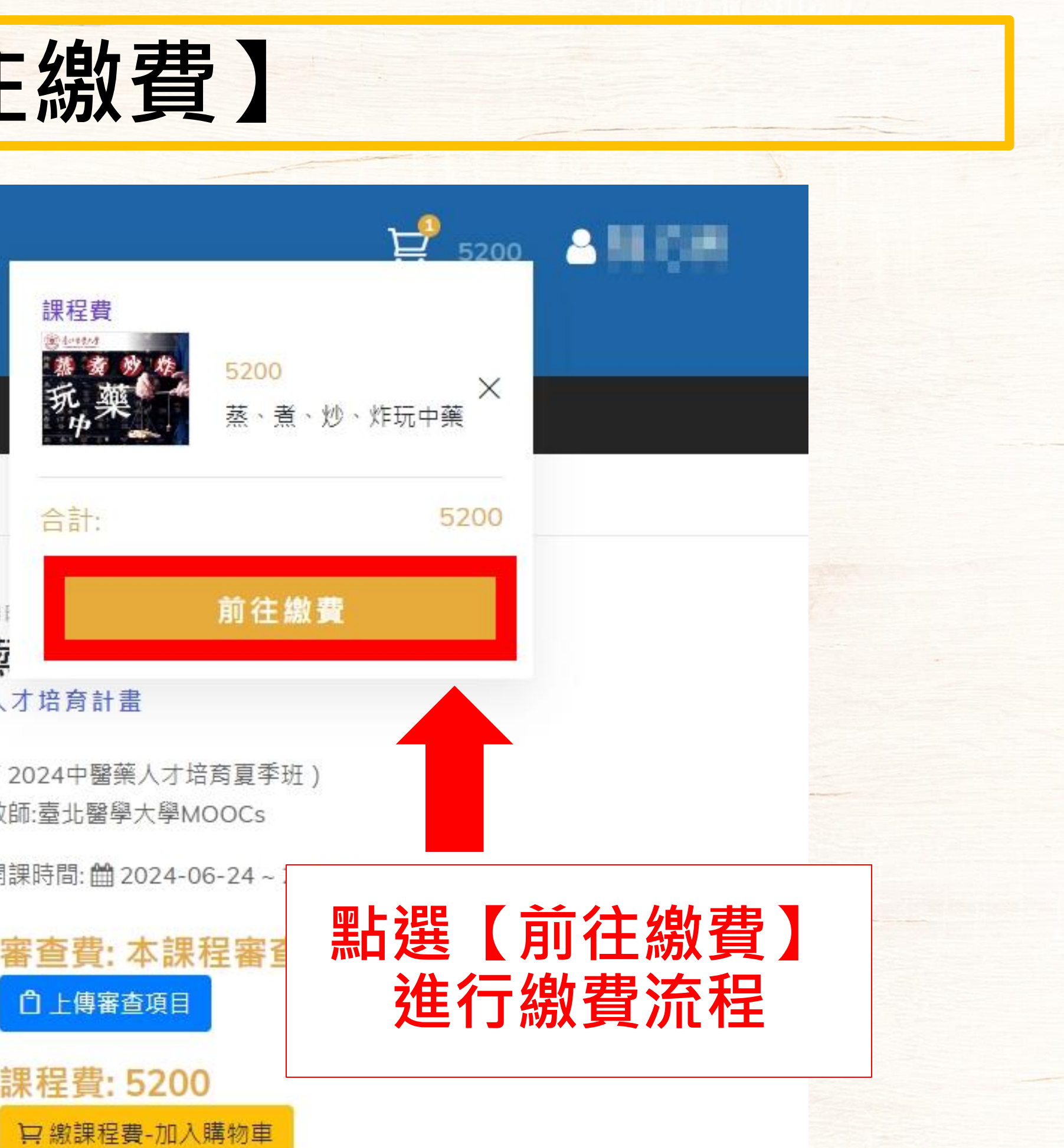

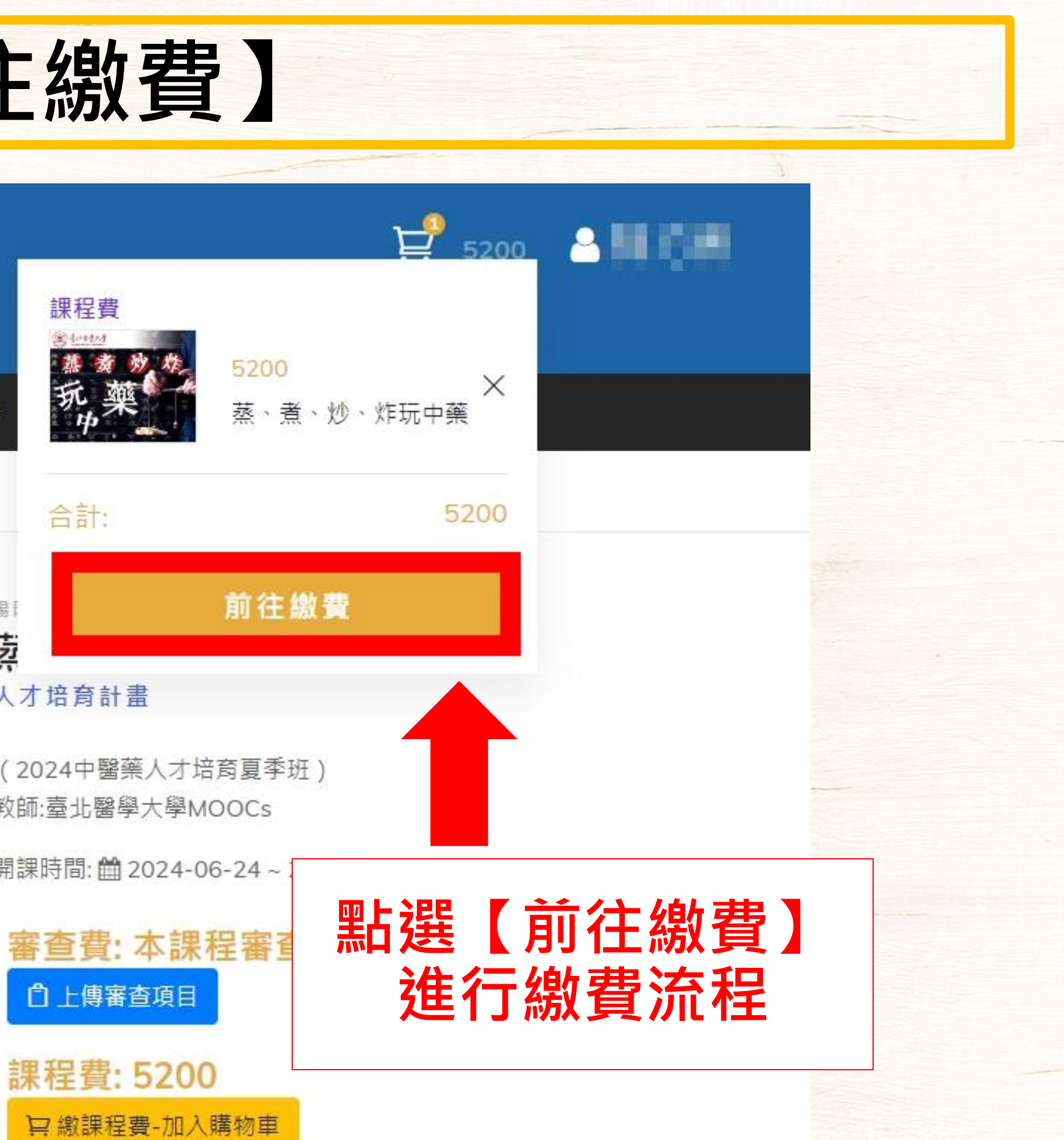

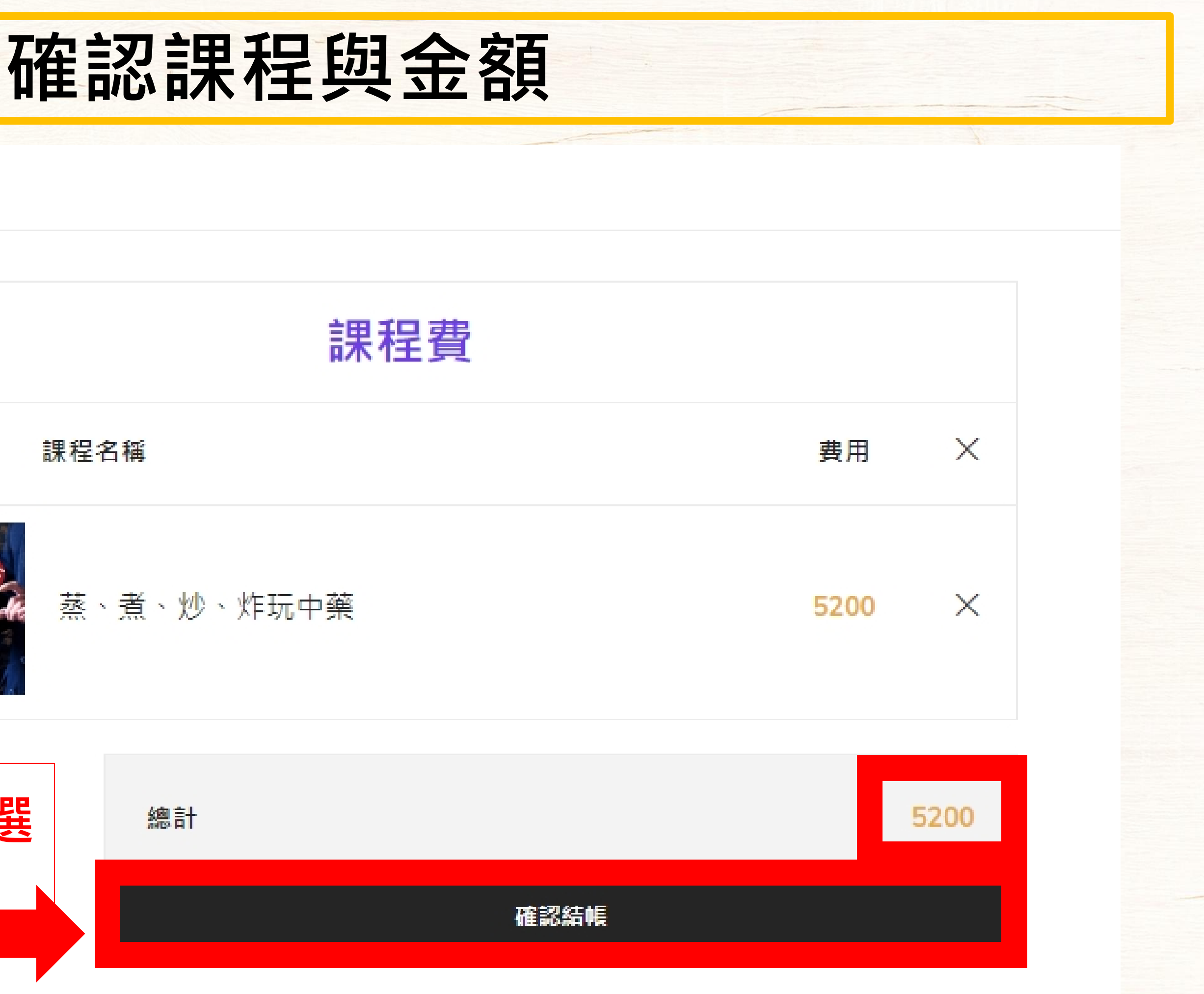

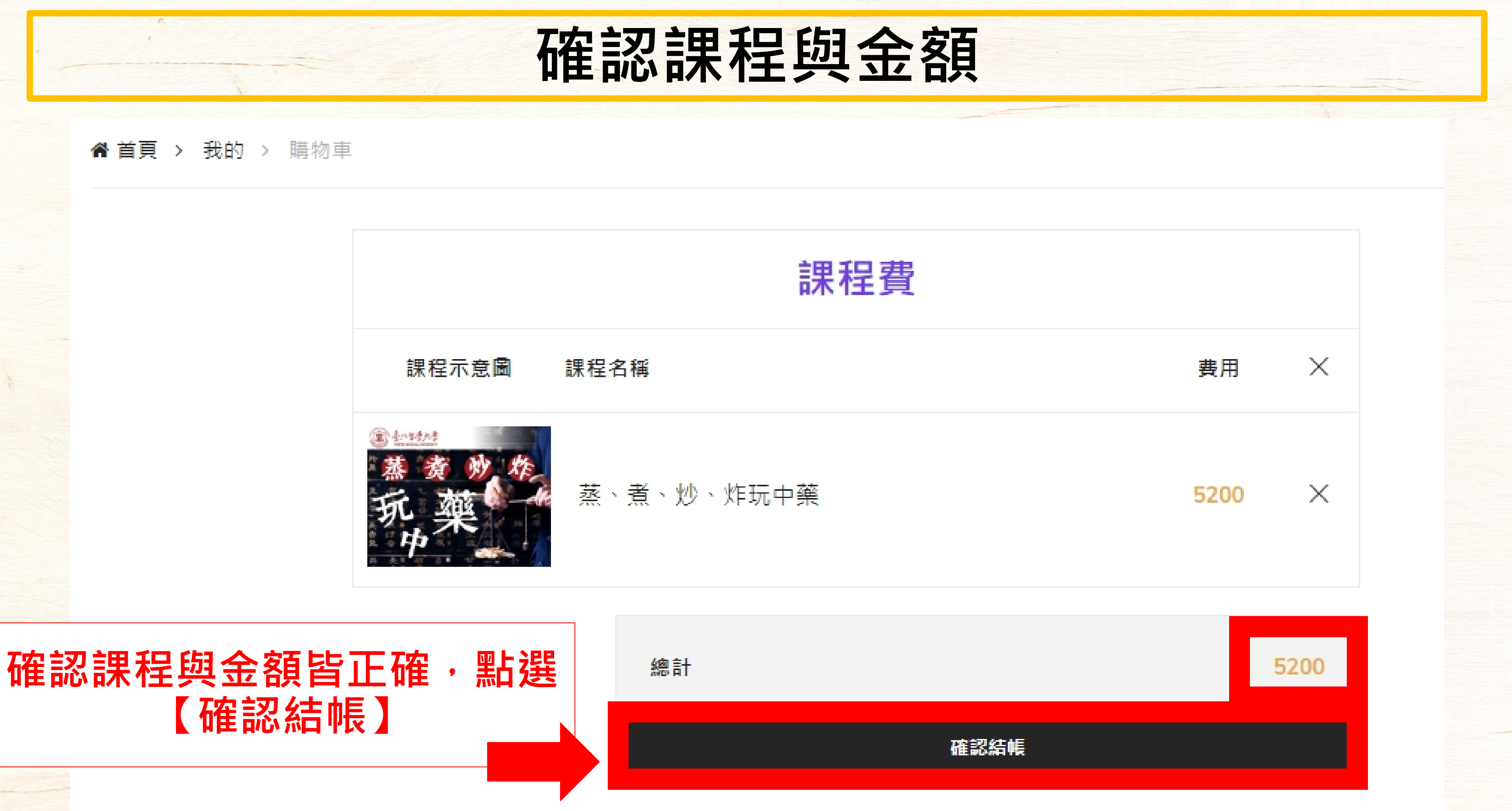

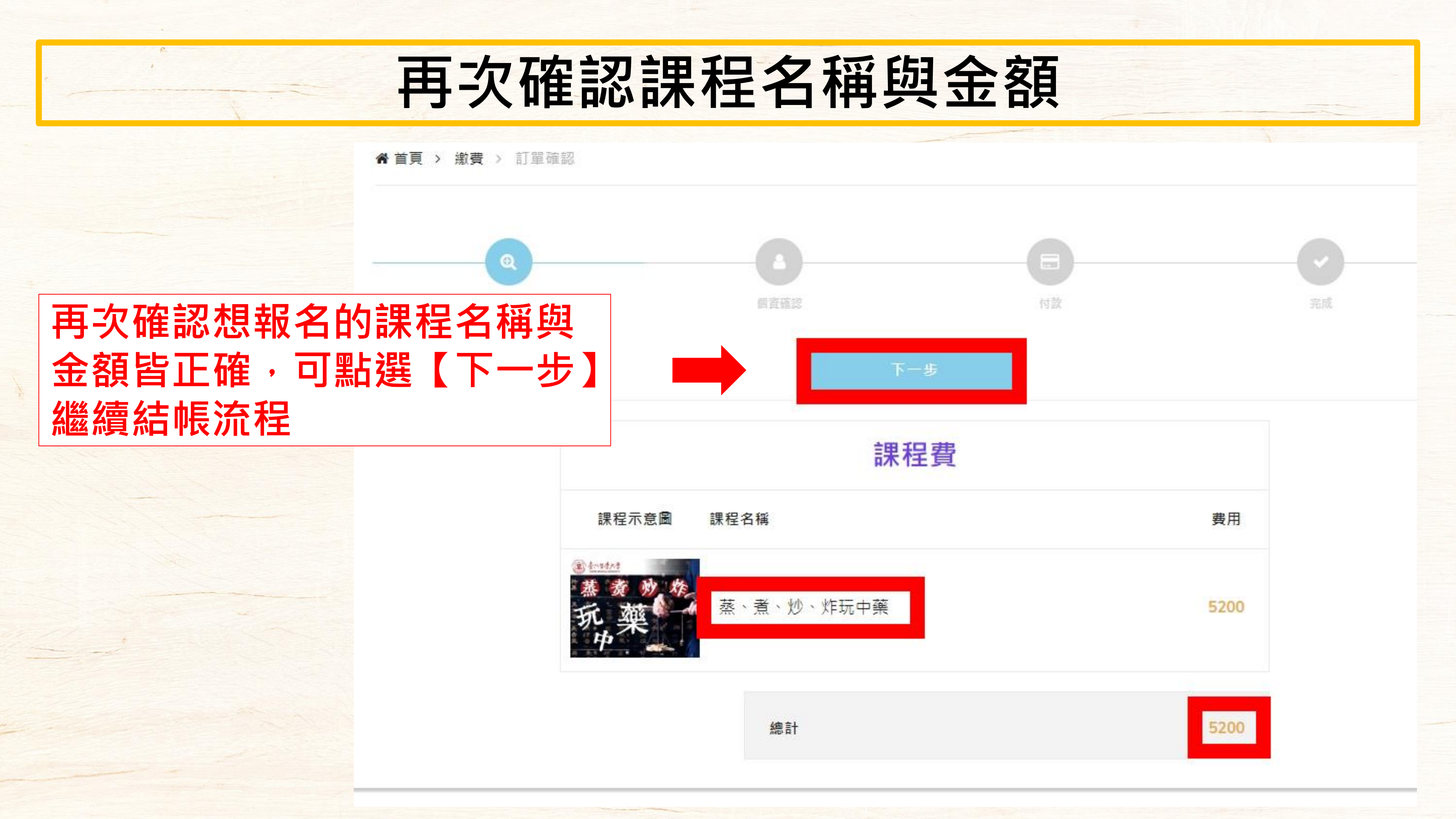

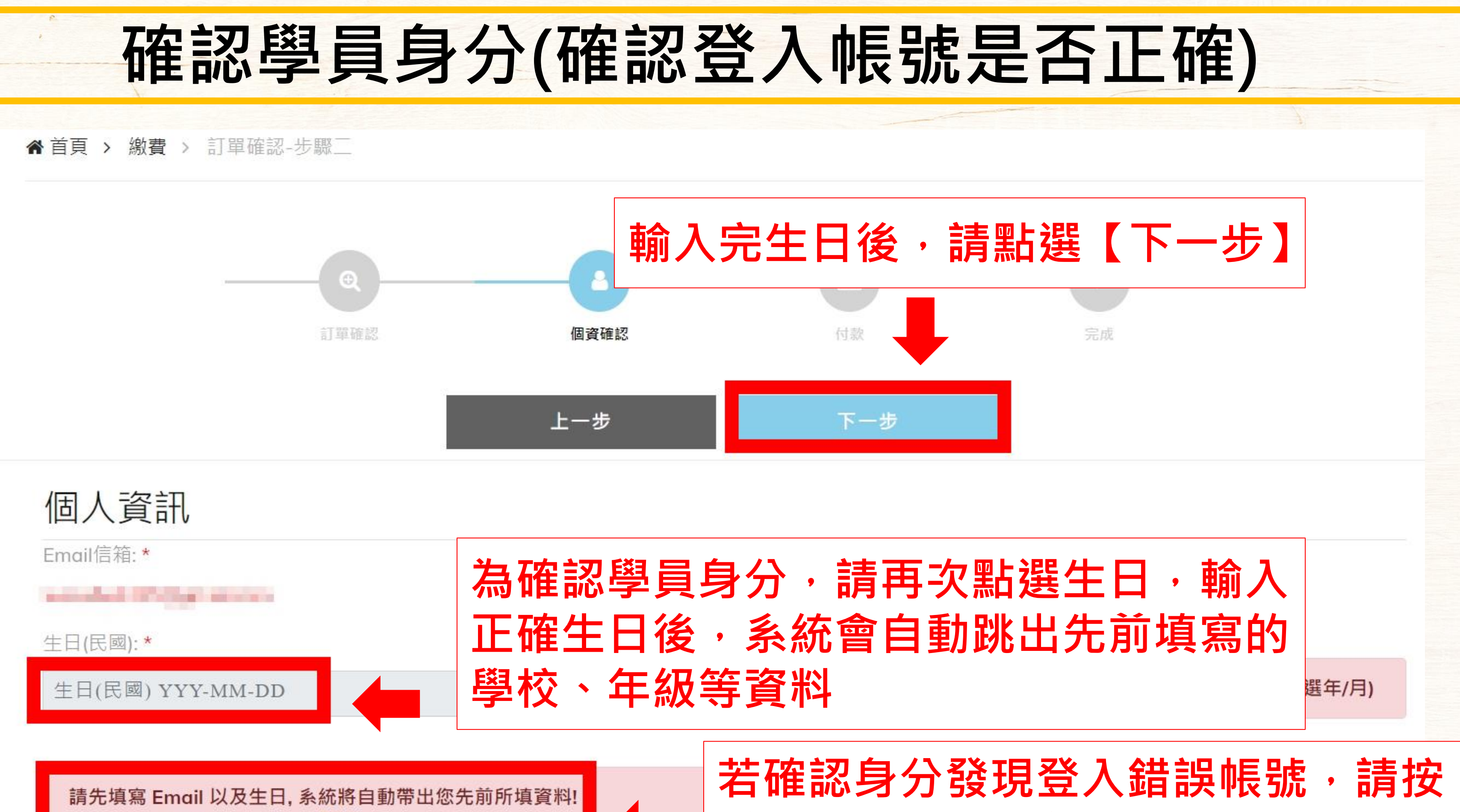

如果 Email 不是您的, 請先按登出!

登出重新選購課程

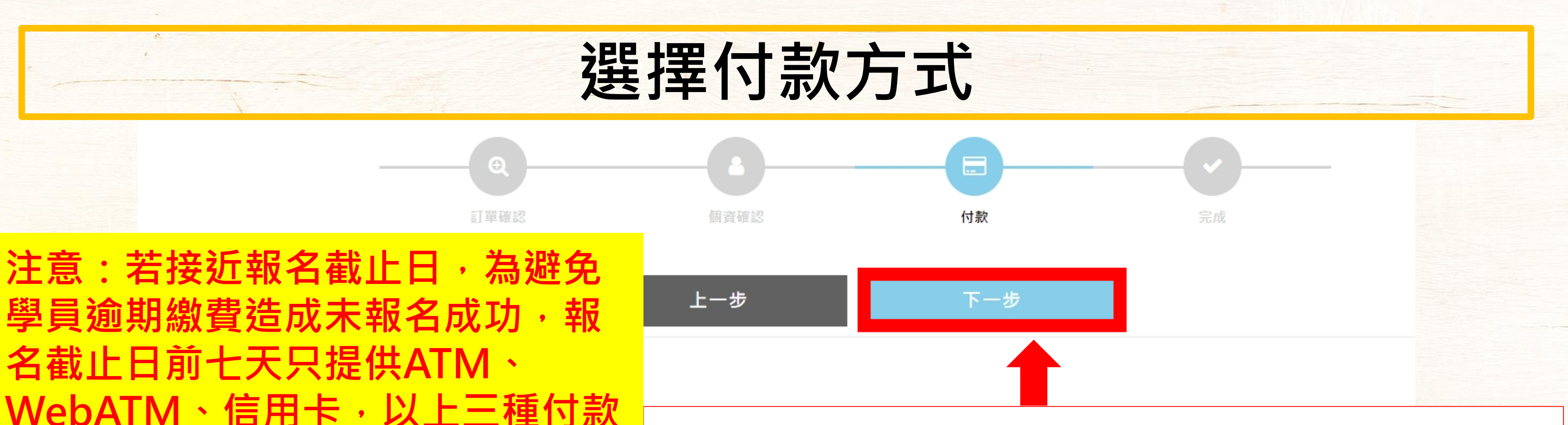

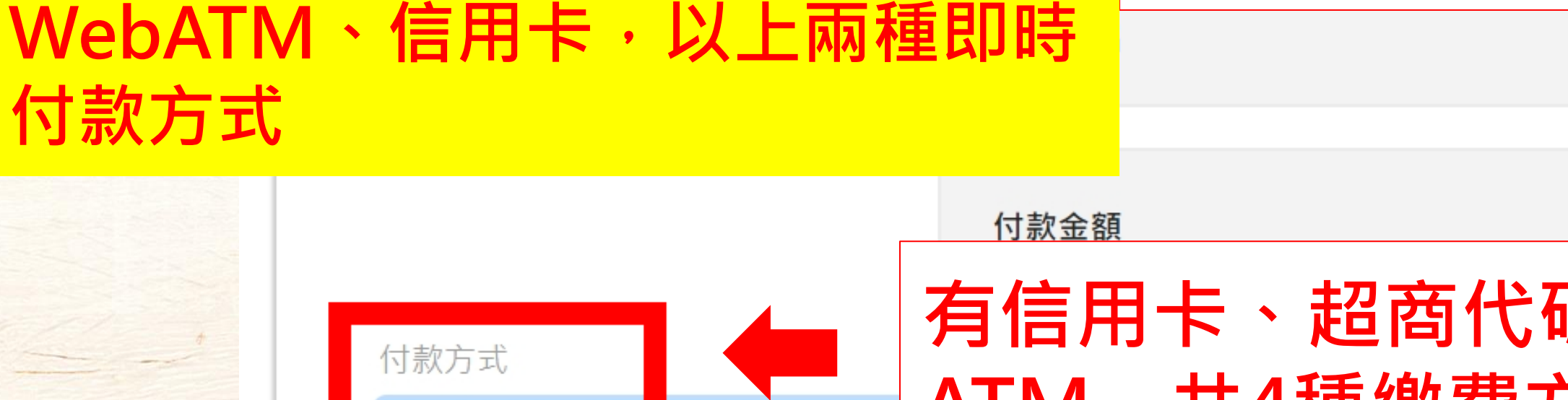

方式;報名截止日前三天只提供

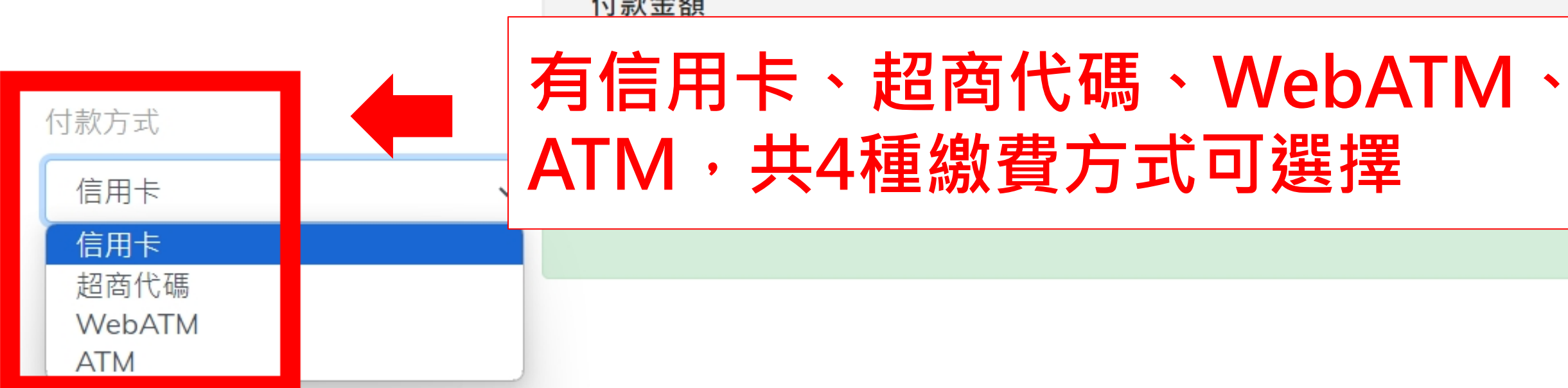

# 選擇付款方式後,請點選【下一步】進行繳費

測試帳號 300

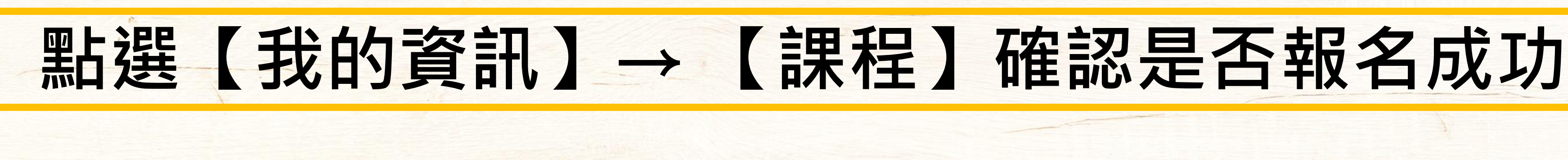

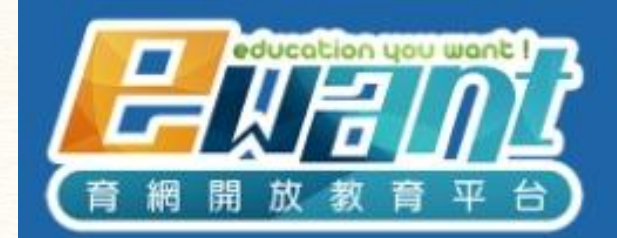

### 國立陽明交通大學 高中人才培育計畫

☰ 報名簡章

Ξ 培育計畫說明

培育計畫 上課方式 Euant 時間地點無限制 配合教授規定期限內完成線上測 :: 驗、繳交線上作業,即可隨時至陽 明交大ewant平台觀看影音課程。

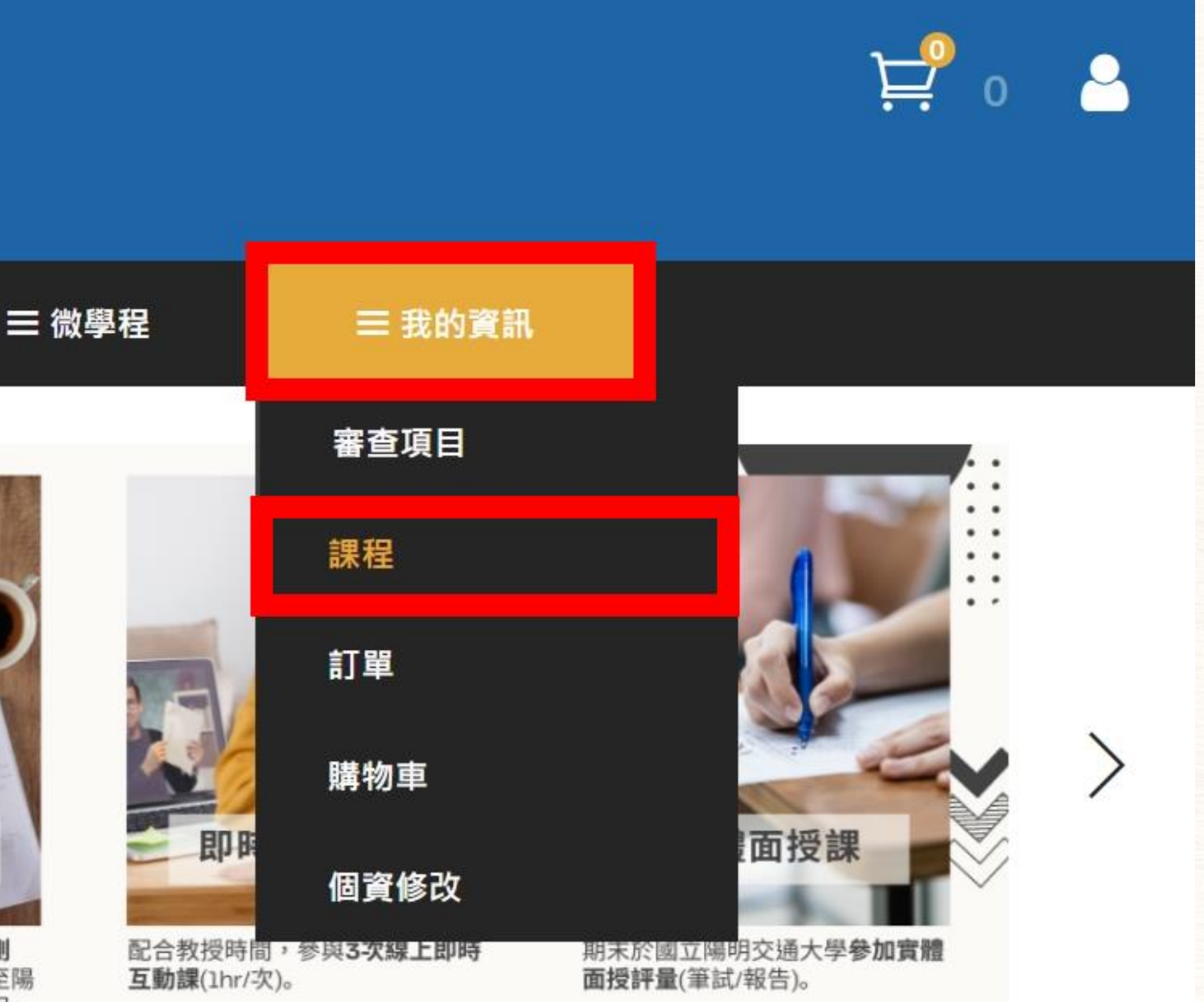

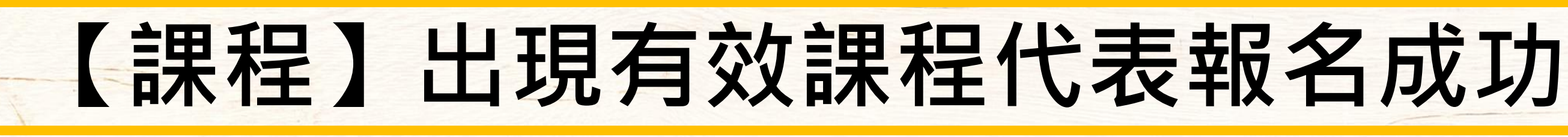

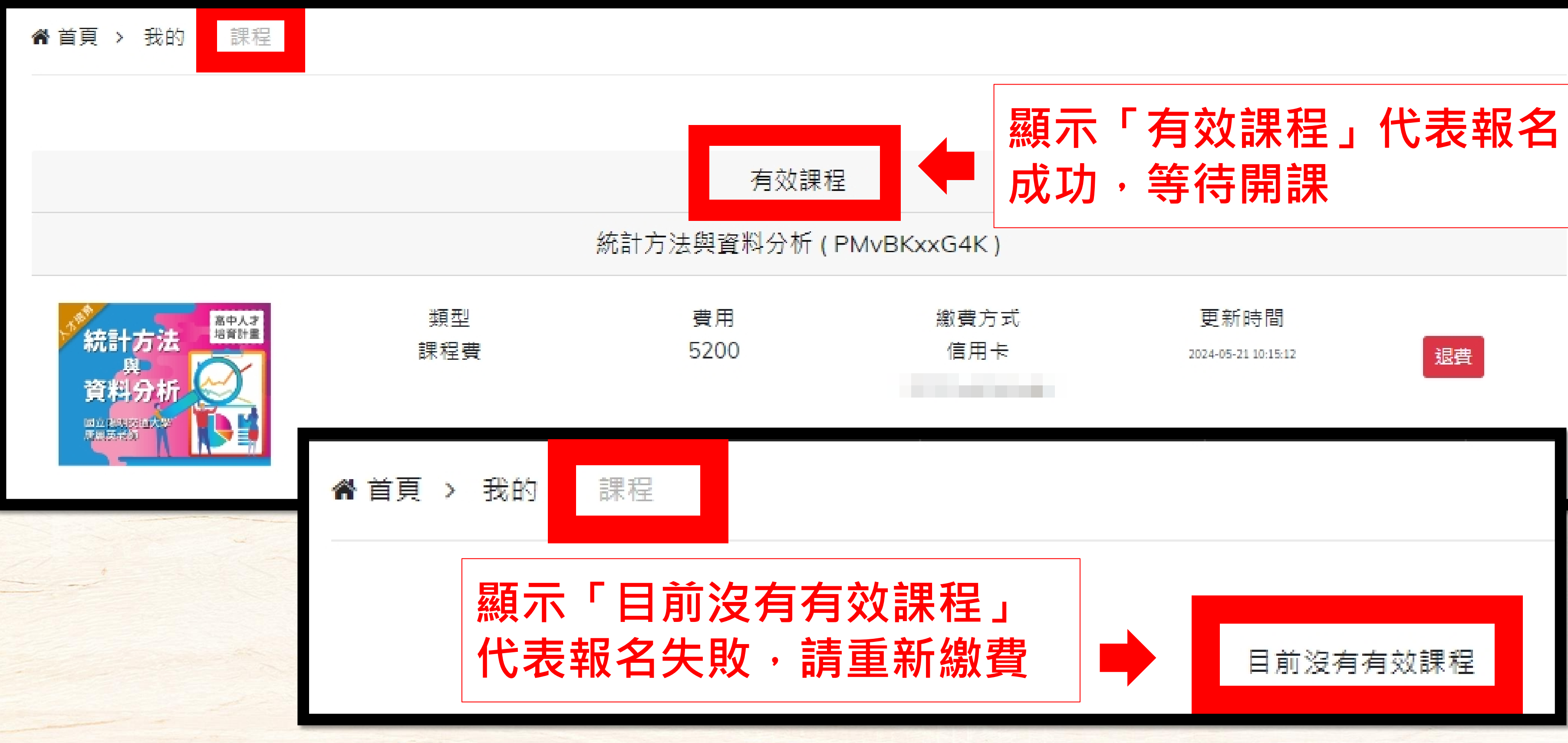

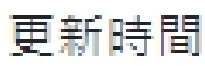

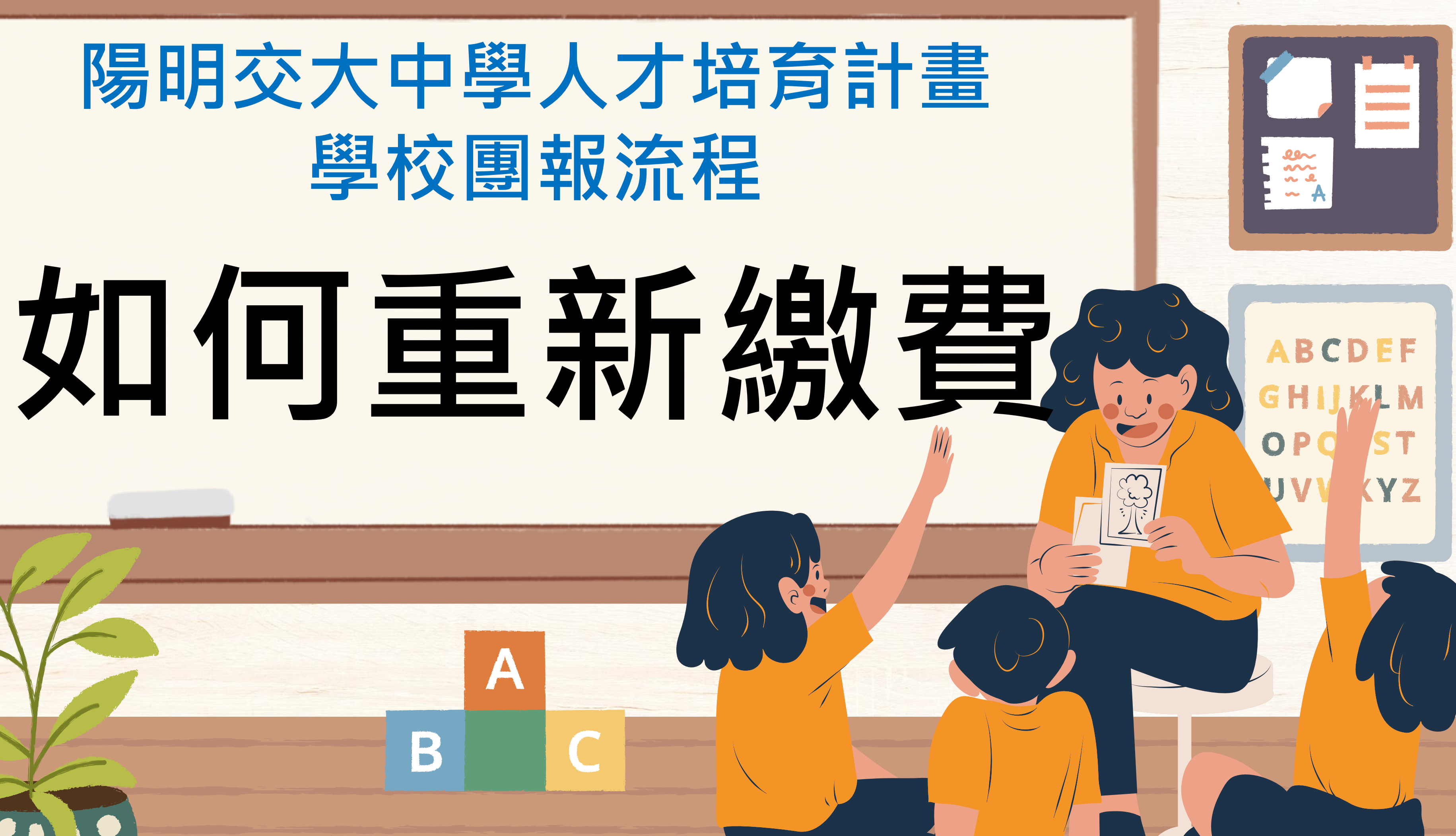

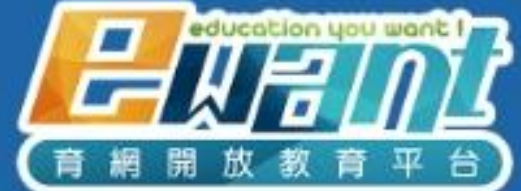

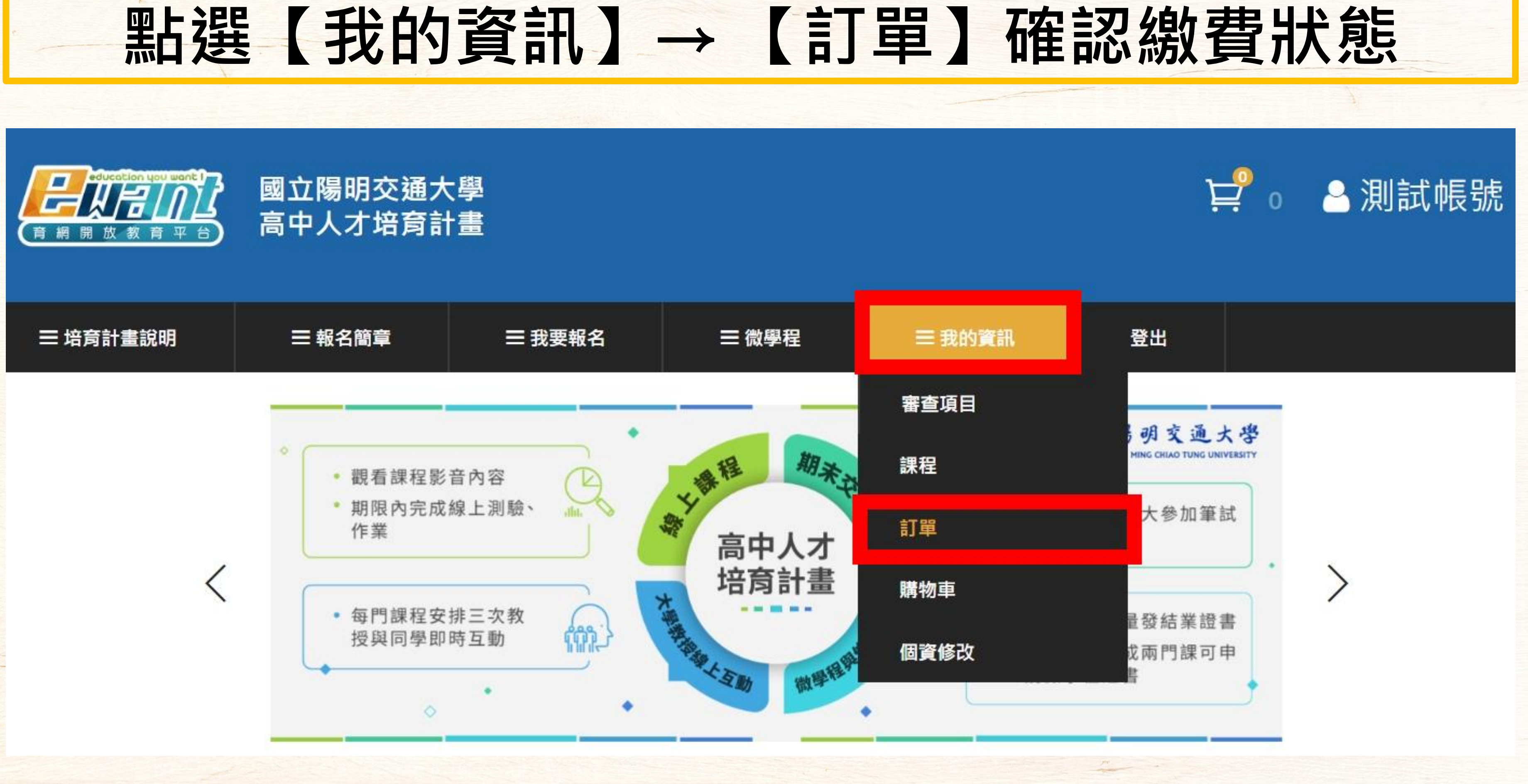

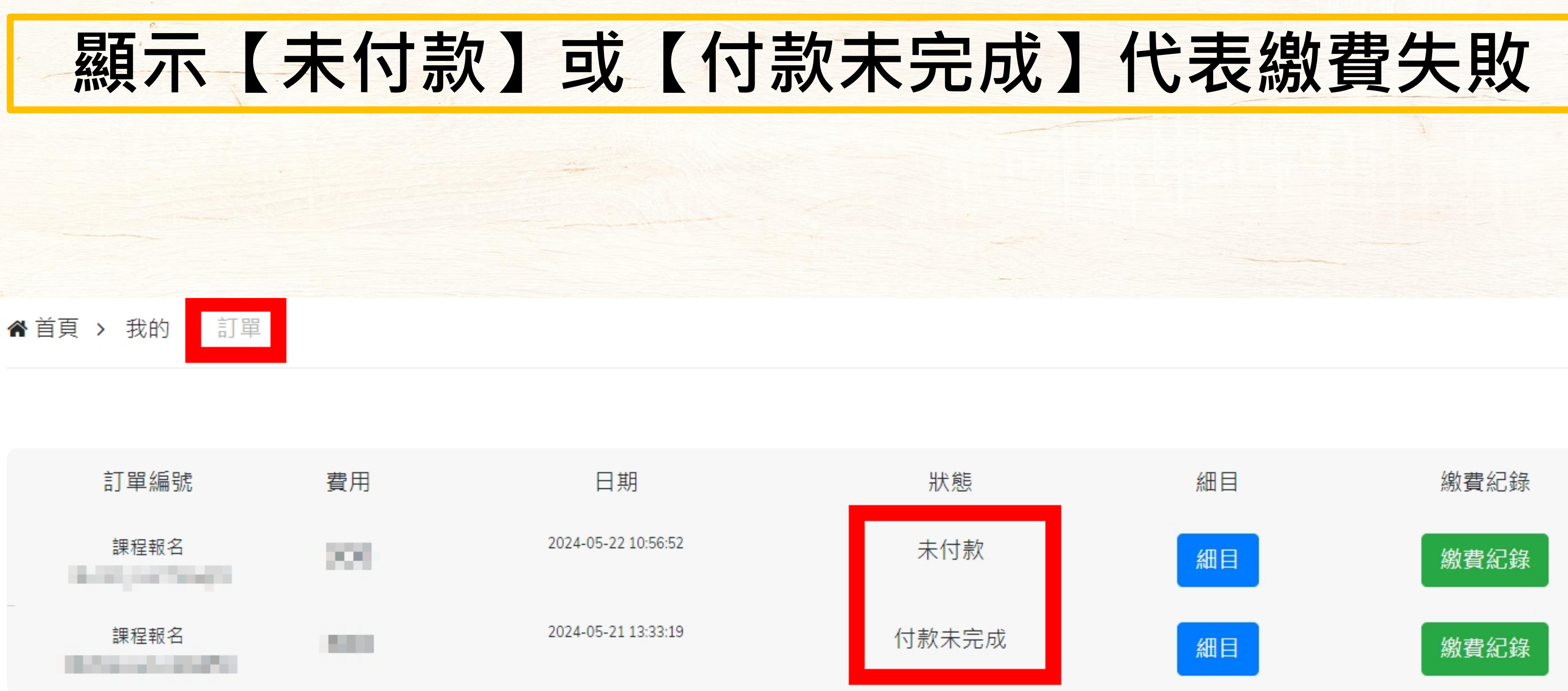

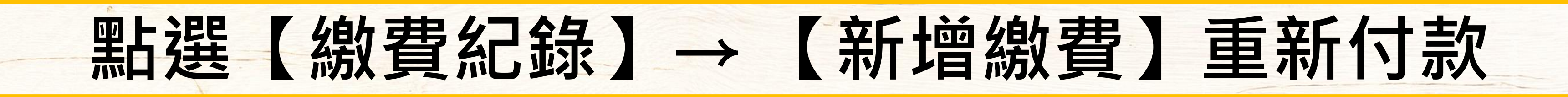

### ▲首頁 > 我的 > 訂單

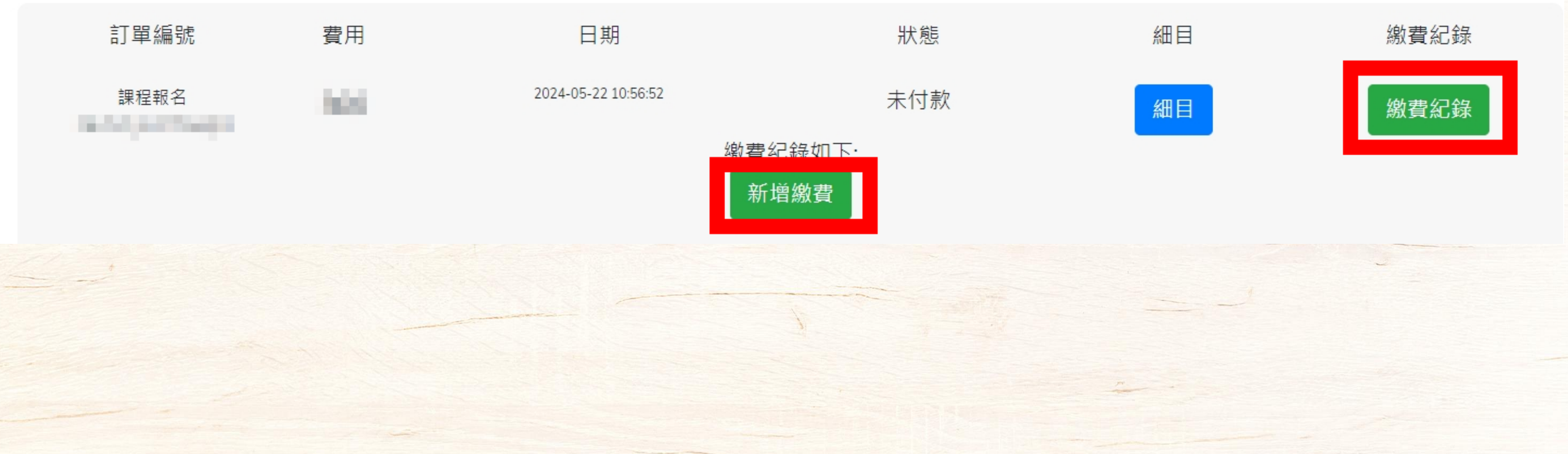

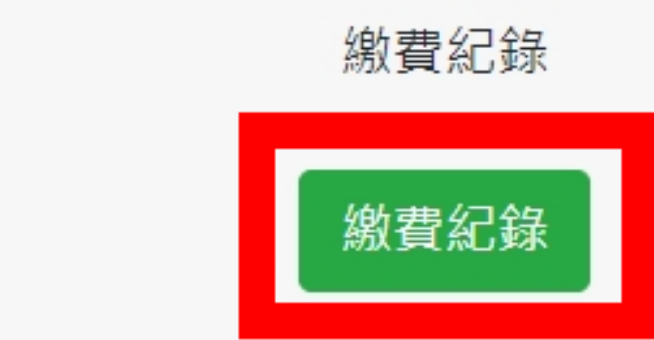

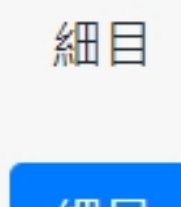

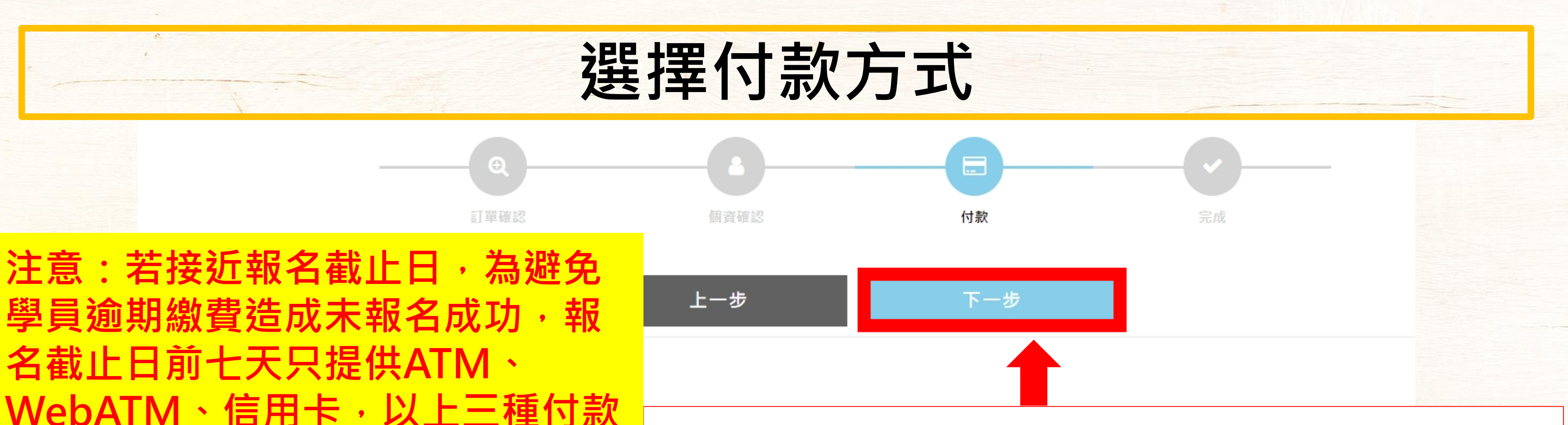

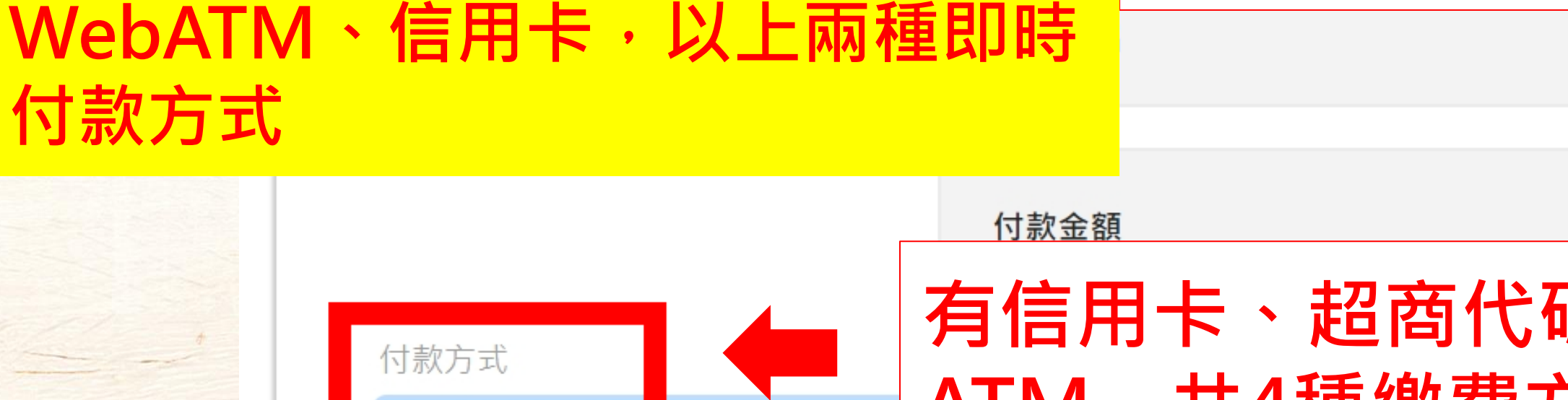

方式;報名截止日前三天只提供

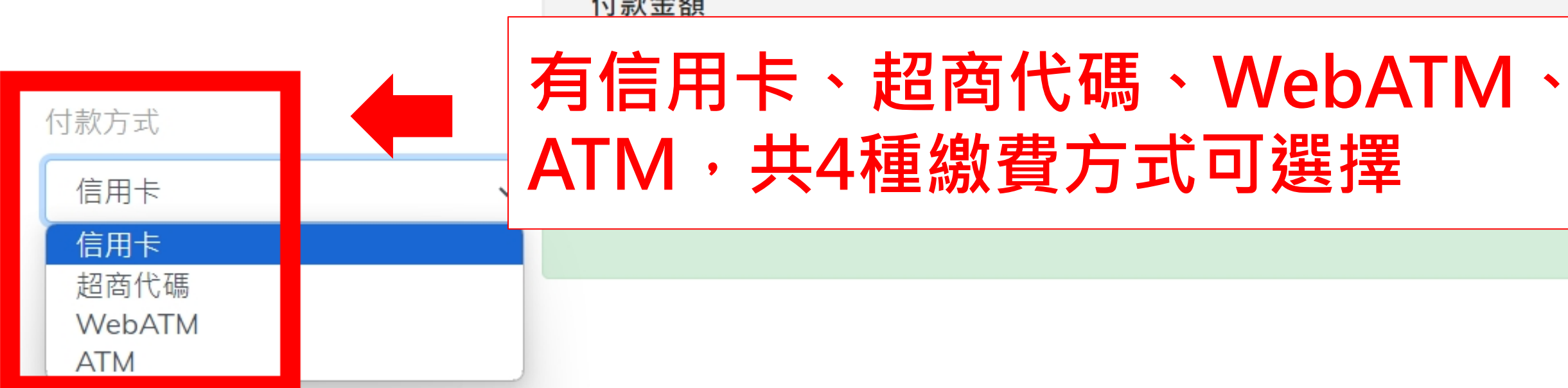

# 選擇付款方式後,請點選【下一步】進行繳費

測試帳號 300

### ▲首頁 > 我的 > 訂單

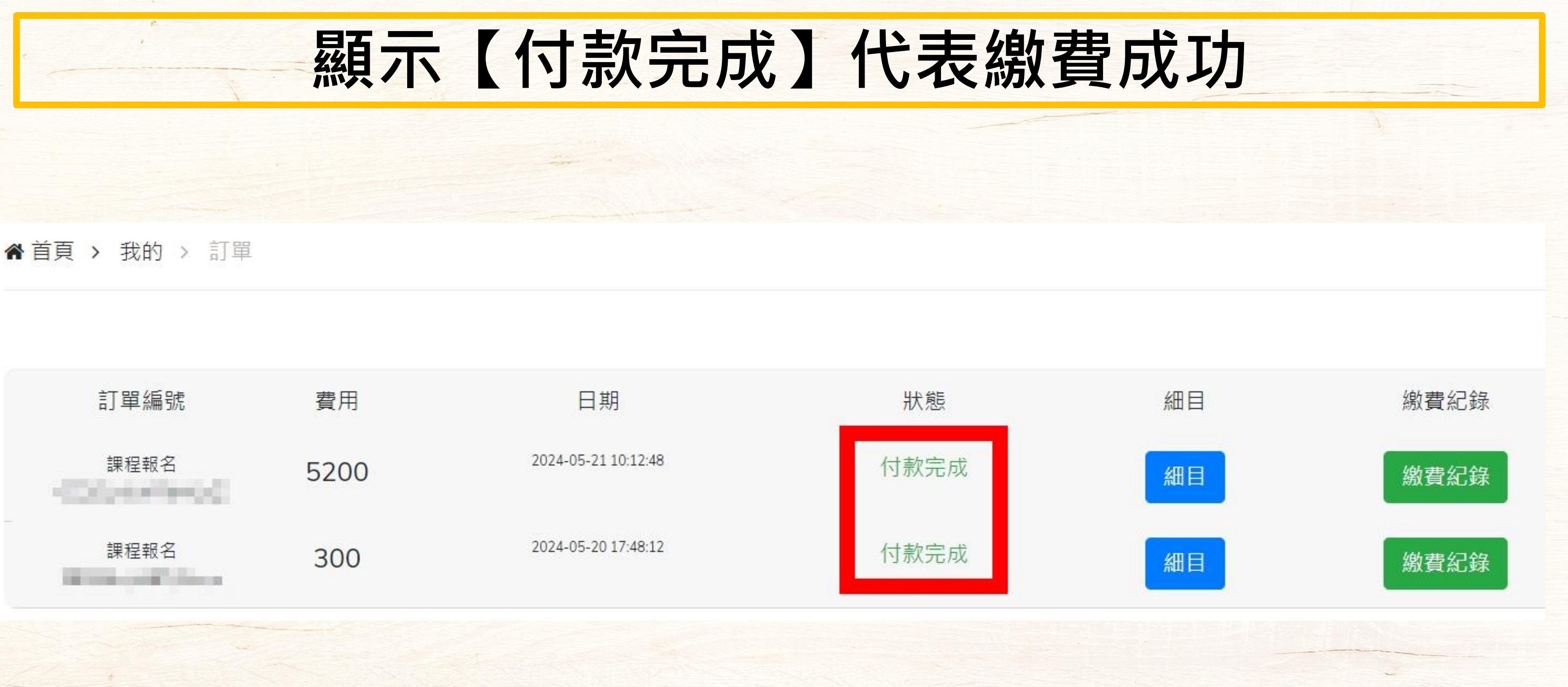

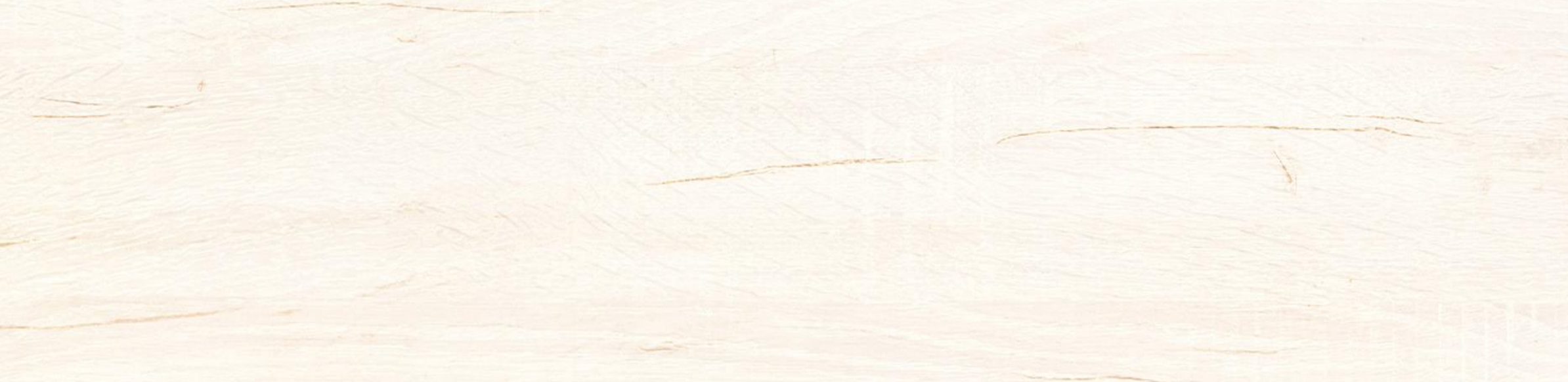

# 陽明交大中學人才培育計畫 學校團報流程

# 注意事項

A

B

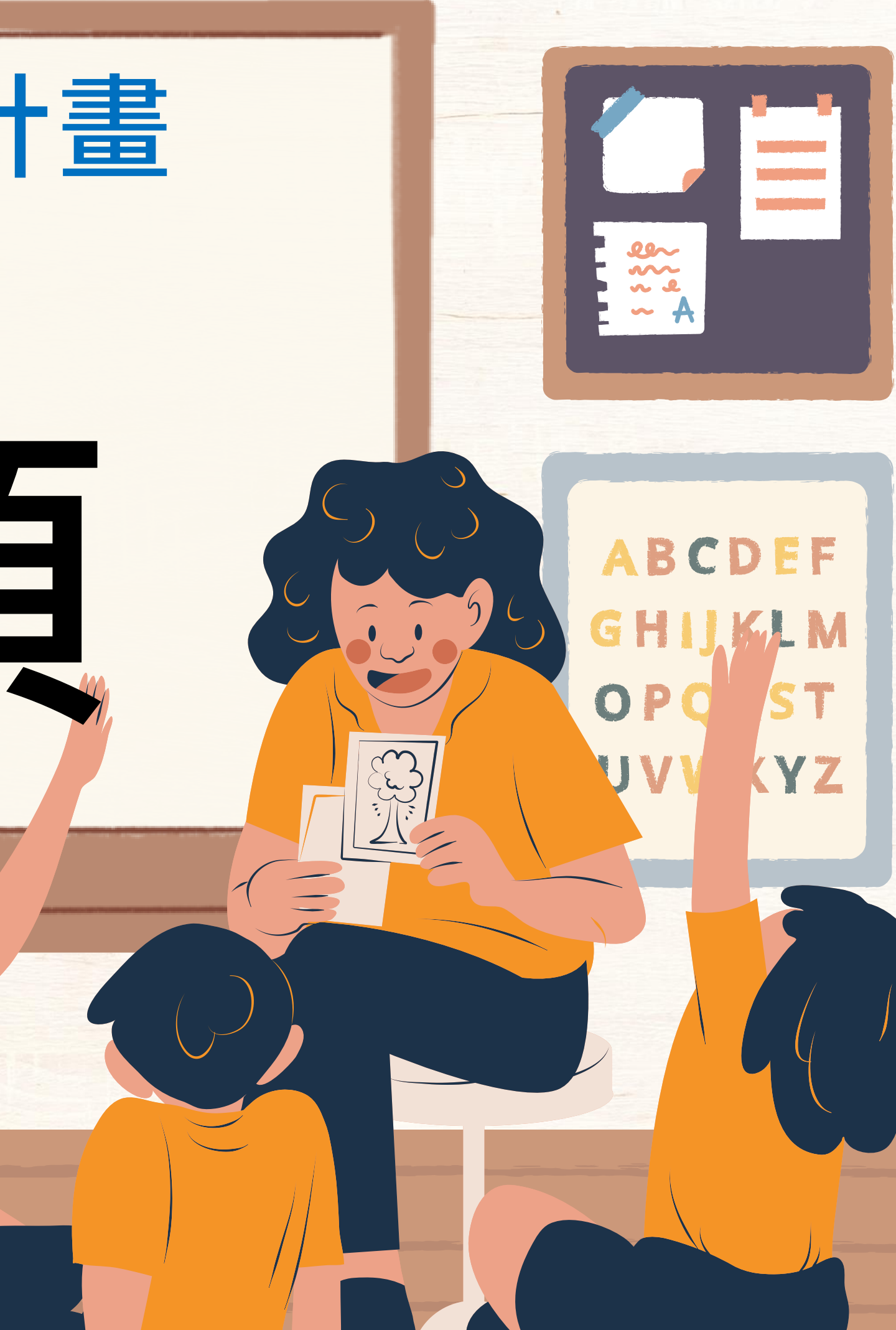

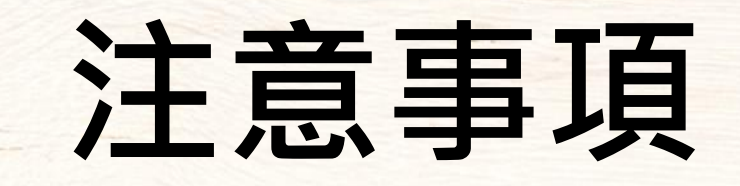

若使用信用卡多次繳費失敗,請確認繳費當下網路連線是否順暢,網路連線不穩容易 造成繳費失敗,若網路順暢仍繳費失敗,請與您的發卡銀行確認

繳完300元審查費或加入團報才會出現自傳上傳區域,若一個按鈕傳多份檔案系統只 會保留您最後上傳的檔案,請勿將資格審查文件與自傳上傳在相同按鈕

低收審查未通過前,請勿繳交300元審查費

若審查文件不齊全教授未審查通過,請於收到補件通知後盡快補件

收到審查通過通知信請盡快繳交課程費,避免超過繳費期限影響開課權益

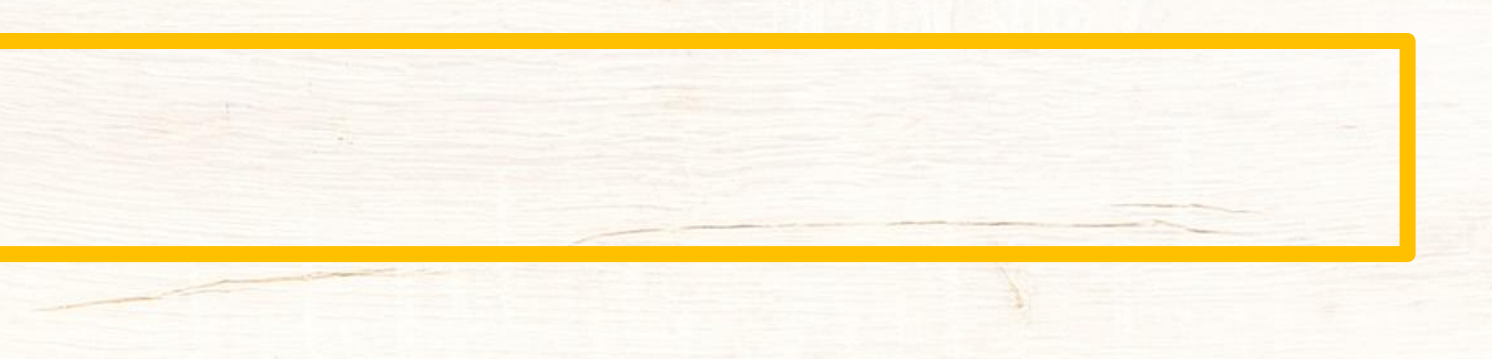